| AZIENDA                                          | www.zucchetti.it |
|--------------------------------------------------|------------------|
| a windows                                        |                  |
| La soluzione<br>GESTIONALE<br>su misura          |                  |
| © 2002 ZUCCHETTI epa - Tutti i diritti riservati |                  |
| Piattaforma Applicativa G                        | estionale        |

# Documentazione Fast Patch Nr. 0056 Rel.7.0

Comunicazione scambi paesi a fiscalità privilegiata

#### COPYRIGHT 1992 - 2010 by **ZUCCHETTI S.p.A.**

Tutti i diritti sono riservati. Questa pubblicazione contiene informazioni protette da copyright. Nessuna parte di questa pubblicazione può essere riprodotta, trascritta o copiata senza il permesso dell'autore.

#### TRADEMARKS

Tutti i marchi di fabbrica sono di proprietà dei rispettivi detentori e vengono riconosciuti in questa pubblicazione.

Pagina lasciata intenzionalmente vuota.

# Indice

| 1 | Prin | na parte                                   | 1—1 |
|---|------|--------------------------------------------|-----|
|   | Ĩ    | Anagrafica Clienti/Fornitori               |     |
|   | Ĩ    | Codici Iva                                 |     |
|   | Ĩ    | Primanota                                  |     |
|   | Ĩ    | Documenti di Vendita                       |     |
| 2 | Seco | onda parte                                 | 2—1 |
|   | Ī    | Parametri Antievasione Iva                 |     |
|   | Ĩ    | OPERAZIONI PRELIMINARI ALL'ESTRAZIONE DATI |     |
|   | Ĩ    | Regole di Estrazione Dati                  |     |
|   | Ĩ    | Estrazione Dati                            |     |
|   | Ĩ    | Dati Estratti                              |     |
|   | Ĩ    | GENERAZIONE FILE TELEMATICO                |     |
|   | Ĩ    | Esempi                                     |     |

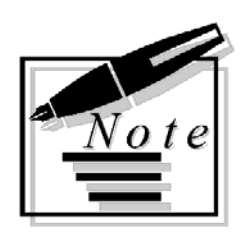

| <br> |
|------|
|      |
|      |
|      |
|      |
| <br> |
|      |
|      |
|      |
|      |
|      |
|      |
|      |
|      |
|      |
|      |
|      |
| <br> |
|      |
|      |
|      |
|      |
|      |
|      |
| <br> |
|      |

# 1 Prima parte

ANAGRAFICA CLIENTI/FORNITORI

DOCUMENTI DI VENDITA

### Introduzione

A seguito della conversione in Legge del D.L. nr. 40/2010 i soggetti passivi Iva saranno tenuti, a partire dalle operazioni intrattenute dal 1 luglio 2010, alla comunicazione delle operazioni effettuate nei confronti di operatori economici aventi sede, residenza o domicilio in Paesi a Fiscalità Privilegiata (i così detti paesi facenti parte della Black List) individuati dal decreto del ministero delle finanze 4 maggio 1999 e dal decreto del ministero dell'economia e delle finanze 21 novembre 2001.

Il modello di comunicazione deve essere presentato all'Agenzia delle entrate esclusivamente per via telematica entro l'ultimo giorno del mese successivo al periodo di riferimento.

Il 31 agosto sarà pertanto la prima data in scadenza per questo adempimento, per le operazioni effettuate nel mese di luglio.

L'obbligo tuttavia avrà cadenza trimestrale per i contribuenti che hanno realizzato nel trimestre precedente operazioni per un ammontare non superiore a 50.000,00 euro.

In Ad Hoc Windows, l'implementazione a questa gestione, è stata suddivisa in due parti:

Con la **prima parte** (rilasciata con la FP0053) e compresa nel Modulo Base, sono state apportate delle modifiche alle gestioni già esistenti.

In pratica sono state introdotte alcune nuove funzionalità che permettono la parametrizzazione della procedura per la corretta memorizzazione dei dati:

- Inserimento Flag "Fiscalità Privilegiata" su anagrafica Clienti/Fornitori;

- Inserimento campo "Fiscalità Privilegiata" nell'archivio dei Codici Iva;

- Inserimento campo "Mese di Riferimento" in Primanota e nei Dati di Riepilogo dei Documenti di Vendita.

Con la **seconda parte** (rilasciata con la suddetta fast patch) sono state implementate delle nuove funzionalità che permettono l'estrazione dei dati, la gestione di eventuali eccezioni rispetto al comportamento standard, la stampa del modello Pdf e la creazione del file da inoltrare telematicamente all'Agenzia delle entrate.

Tutte le nuove funzionalità apportate con questa seconda parte sono da intendersi vincolate all'attivazione del nuovo modulo "Antievasione Iva e Flussi Telematici".

<u>Generazione</u>

| Operazioni Perio <u>d</u> iche<br>Opera <u>z</u> ioni Annuali<br><u>B</u> ilancio CEE | )<br> | Libro Giornale<br><u>R</u> egistri Iva<br>Liquidazione Iva                        |                                                  |
|---------------------------------------------------------------------------------------|-------|-----------------------------------------------------------------------------------|--------------------------------------------------|
| Co <u>n</u> tabilita' Servizi<br>St <u>o</u> rico                                     | +     | Ri§tampa o inoltro dichiaraz, periodica<br>S <u>t</u> ampa crediti IVA utilizzati |                                                  |
| Stampe P <u>e</u> rsonalizzabili                                                      |       | Antievasione IVA e Flussi Telematici 🔹 🕨                                          | <u>P</u> arametri                                |
|                                                                                       |       |                                                                                   | <u>D</u> ati Estratti<br><u>E</u> strazione Dati |

Fig. 1.1 – Menù Antievasione IVA e Flussi Telematici

Nei paragrafi successivi spiegheremo in dettaglio le nuove funzionalità.

# **ANAGRAFICA CLIENTI/FORNITORI**

Í

Come visibile nelle figure sotto riportate, nell'Anagrafica Clienti/Fornitori è stato inserito il nuovo flag "Fiscalità Privilegiata".

| 📑 Clienti / Varia                                 | 1                                    |                             |                     |                 |
|---------------------------------------------------|--------------------------------------|-----------------------------|---------------------|-----------------|
| Anagrafici                                        | Contabili-C/C                        | Vendite                     | Vendite-Rischi      | Note            |
| Codice:                                           | 0000001 RO                           | SSI MARIO & C. SN           | IC.                 |                 |
|                                                   | CO                                   | NCESSIONARIO H              | ARDWARE             |                 |
| -Dati Contabili-                                  |                                      |                             |                     |                 |
| Sottoco                                           | onto: 0104002 C                      | LIENTI ESTERI               |                     |                 |
| Contropa                                          | irtita:                              |                             |                     |                 |
| Cod.IV/                                           | AEs:                                 |                             | Esp. Abit.          |                 |
| Cod. Ba                                           | inca: 0000001 B                      | ANCA COMMERCI.              | ALE ITALIANA SPA    |                 |
| Numero                                            | C/C: 1234567890                      | Codice                      | CIN: T              |                 |
| BI                                                | Ban: T011110222                      | 2001234567890               |                     |                 |
| I                                                 | Ban: <mark>IT54 </mark> T011         | 11022220012345              | 67890               |                 |
| Cod.Nostra Ba                                     | inca:                                |                             |                     |                 |
| Identific.Banc                                    | ario:                                |                             |                     |                 |
| Sottoconto C/Anti                                 | cipo:                                |                             |                     |                 |
| - <b>Altri Dati</b>                               | vilegiata 🚺                          | Allegato Clienti            |                     |                 |
| -Fatturazione-                                    | — —Cash Flow                         | Partite                     | eInt                | eressi di Mora— |
| <ul> <li>Riepilogativ</li> <li>Singola</li> </ul> | /a O Manualo<br>O Automa<br>O Non Ge | e Oes<br>tico ONor<br>stito | tite Non<br>Gestite | Applicati       |

Fig. 1.2 - Flag Fiscalità Privilegiata in Anagrafica Clienti

| 📒 FORNITORI /                                         | Varia                              |                                      |                      |                       |
|-------------------------------------------------------|------------------------------------|--------------------------------------|----------------------|-----------------------|
| Anagrafici                                            | Contabili-C/C                      | ntabili-C/C Acquisti                 |                      |                       |
| Codice:                                               | 0000002 ZU                         | CCHETTI TOOLS                        |                      |                       |
| -Dati Contabili-<br>Sottoconto: 0                     | 201002 FORNI                       | TORI INTRACOMU                       | NITARI               |                       |
| Cod.Nostra Ban<br>Cod. Ban<br>Numero C<br>BB:         | ca: 0000001 B<br>ca:<br>/C:<br>an: | ANCA COMMERCI/<br>Codice             | ALE ITALIANA SPA     |                       |
| IB<br>Elenchi I'<br>-Altri Dati<br>Elecciità E        | an: Stampa                         |                                      |                      |                       |
| Verifica Es                                           | etto Attività:                     | ecorrenza termini A<br>0             | rt.7 D.L. nr. 185/20 | 08                    |
| -Cash Flow<br>O Manuale<br>⊙ Automatic<br>O Non Gesti | P<br>0 (0<br>to                    | artite<br>⋑ Gestite<br>⊃ Non gestite | Interessi<br>        | di Mora<br>pplicati 💽 |

Fig. 1.3 – Flag Fiscalità Privilegiata Anagrafica Fornitori

### ☑ Fiscalità Privilegiata

Il soggetto con tale flag attivo è identificato come operatore economico con sede, residenza o domicilio negli Stati o territori a regime privilegiato individuati con D.L. nr. 40/2010.

Prima di generare il file telematico consigliamo di verificare la compilazione della Partita Iva e/o del Codice Fiscale nonché degli altri dati anagrafici eventualmente richiesti dal modello ministeriale per le controparti identificabili come "soggetti aventi sede, residenza o domicilio in paesi a fiscalità privilegiata".

# **CODICI IVA**

Come visibile nella figura sotto riportata, nell'archivio dei Codici Iva è stato inserito il nuovo campo "Fisc. Priv".

| 🔜 CODICI IVA / Interroga |                                  |
|--------------------------|----------------------------------|
| Codice: 202              |                                  |
| Descr:                   | IVA 20% BL BENI                  |
| *:                       | 20,00                            |
| Ind. S/N:                | N                                |
| Monte Acq. S/N:          | N                                |
| Cod.IVA Monte Acq:       |                                  |
| Plafond S/N:             | N                                |
| Imp.Oro/Arg:             | N                                |
| Imp.Rottami:             | N                                |
| Es.Art.10 Prorata:       | N S=Es.Art.10 N=No E=Esc.V.Aff   |
| Bollo su Imp.Es:         | N                                |
| % Comp:                  |                                  |
| Tipo Acq.Agricolo:       | _ A=Agev B=Agev.Eson. C=Non Agev |
| Op.Intra:                | A=Acq V=Ven AV=Entrambi          |
| Escluso:                 | E=Esc.  V=Esc.V.Aff              |
| Operazione:              | E=Esente N=Non Imp               |
| Beni Strum.S/N:          |                                  |
| Fisc.Priv:               | B E=Escl. B=Beni S=Servizi       |
|                          |                                  |

Fig. 1.4 - Codice Iva

Fisc. Priv.

Tale campo identifica se il Codice Iva è utilizzato ai fine della Comunicazione Black List e in quale modalità.

Può assumere i seguenti valori:

- E= Escluso
- B= Beni
- S= Servizi

Consigliamo di creare funzionalmente alle diverse tipologie di operazioni che saranno oggetto di comunicazione, appositi Codici IVA differenziati per gli acquisti/cessioni di Beni e per gli acquisti/cessioni di Servizi, da utilizzarsi già in sede di rilevamento contabile delle operazioni che saranno effettuate dal 1° Luglio 2010 in poi.

# Primanota

創

Come visibile nella figura sotto riportata nella testata della primanota è stato introdotto il campo "Mese di Riferimento".

| 🞆 PRIMAN             | OTA / Ca    | rica      |          |         |         |            |          |                       |             |           |        | -        | $\square \times$ |
|----------------------|-------------|-----------|----------|---------|---------|------------|----------|-----------------------|-------------|-----------|--------|----------|------------------|
| Num. Regi            | istrazione: | :         | 34       | Del: 12 | 2-07-20 | 10         |          | Anno Con              | npetenza:   | 2010 Val  | uta Co | nto: Eur | r                |
| Codic                | e Causale:  | 003 NO    | DTA CRE  | D. A CL | IENTI   |            |          | Compet                | enza IVA: 🛛 | 12-07-201 | 0      |          |                  |
| Document             | o Numero:   | 26        | 1        | Del: 30 | )-06-20 | 10 Rif.Me  | se/Anno: | 6 / <mark>2010</mark> | Prot.:      |           | /      |          |                  |
| Note:                |             |           |          |         | V       | aluta: 🗾 6 | Eur      |                       | Cambio:     | 1,00      | 0000   | 01-01-1  | 999              |
| S/Conto              | Cli/For     | Cod. Iva  | Impon    | ibile   |         |            | Dare     |                       | Avere       |           | PA     | Diff.    |                  |
| 0104002              | 0000001     | ROSSI M/  | ARIO & C | SNC.    |         |            |          |                       |             | 1.200,00  | С      |          | ±                |
| 0202001              |             | 200       | 1.000,00 | )       |         |            |          | 200,00                |             |           |        |          | <u>+</u>         |
| 0401001              |             | VENDITA   | COMPU    | TERS    |         |            |          | 1.000,00              |             |           |        |          |                  |
|                      |             |           |          |         |         |            |          |                       |             |           |        |          |                  |
|                      |             |           |          |         |         |            |          |                       |             |           |        |          |                  |
|                      |             |           |          |         |         |            |          |                       |             |           |        |          |                  |
|                      |             |           |          |         |         |            |          |                       |             |           |        |          | _                |
|                      |             |           |          |         |         |            |          |                       |             |           |        |          | Ŧ                |
| Descrizion           | ie 🗌        | -         |          |         |         | Totali     |          | 1.200,00              |             | 1.200,00  |        |          |                  |
| 20001121011          |             |           |          |         |         |            |          | D-A:                  |             |           |        |          |                  |
| Pagamento Differenza |             |           |          |         |         |            |          |                       |             |           |        |          |                  |
| Sald                 | lo          |           |          |         |         |            |          |                       |             |           |        |          |                  |
| 800                  | All out     | <b>~~</b> |          | 1       | u       |            |          |                       |             | 1         |        |          |                  |
| * Auto               | E Flow      | Part.     |          |         | Cespiti | Beni       | - Serie  | Cattura               | Visualizza  |           |        |          |                  |

Fig. 1.5 – Caricamento primanota

#### Mese di Riferimento

Il campo può assumere valori da 0 a 12 ed è inizializzato in automatico con il mese della data documento.

Tale campo viene inizializzato ed è editabile su tutti i movimenti Iva .

L'utente dovrà se necessario, valorizzarlo con anno e mese dell'operazione principale cui la nota di variazione è riferita.

# DOCUMENTI DI VENDITA

Come visibile nella figura sotto riportata, nei Dati di Riepilogo dei Documenti di Vendita, è stato introdotto il campo "Mese di Riferimento".

| 🗮 VENDITA DATI DI RIEPILOGO / Varia 🛛 🗖 🗖 🔀 |
|---------------------------------------------|
| Causale Contabile: 003 NOTA CRED. A CLIENTI |
| Data Competenza IVA: 12-07-2010             |
| Riferimento Mese/Anno: 7 / 2010             |
| Spese Incasso:                              |
| Spese Imballo:                              |
| Spese di Trasporto:                         |
| Ritenuta:                                   |
| Acconto:                                    |
|                                             |

Fig. 1.6 – Dati di Riepilogo

#### Mese di Riferimento

Il campo può assumere valori da 0 a 12 ed è inizializzato in automatico con il mese della data documento sui documenti di tipo NC/FI/FD e AU.

L'utente dovrà se necessario, valorizzarlo con anno e mese dell'operazione principale cui la nota di variazione è riferita.

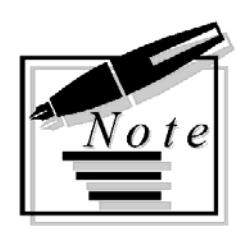

| <br> |
|------|
|      |
| <br> |
|      |
|      |
|      |
|      |
|      |
|      |
|      |
|      |
|      |
| <br> |
|      |
|      |
|      |
|      |
| <br> |
|      |

# 2 Seconda parte

- PARAMETRI ANTIEVASIONE IVA
- OPERAZIONI PRELIMINARI ALL'ESTRAZIONE DATI
- REGOLE DI ESTRAZIONE DATI
- **ESTRAZIONE DATI**
- DATI ESTRATTI
- **GENERAZIONE FILE TELEMATICO**
- ESEMPI

# PARAMETRI ANTIEVASIONE IVA

Questa videata permette di parametrizzare la procedura per poter estrarre i dati da riportare nella Comunicazione.

| 📕 Parametri Antievasione IVA / Varia 📃 🔲 🖂                                |
|---------------------------------------------------------------------------|
| Periodicità Adempimento:                                                  |
| Dati relativi all'ultima estrazione effettuata                            |
| Mese: 7 Trimestre: 0 Anno: 2010<br>Data fine periodo estratto: 31-07-2010 |
|                                                                           |
| V BAC                                                                     |

Fig. 2.1 – Parametri Antievasione IVA

Analizziamo in dettaglio i campi richiesti.

#### Periodicità Adempimento

- Mensile
- ⊙ Trimestrale

Va specificata la periodicità di presentazione della Comunicazione.

#### Escludi Note di Variazione

Se attivo, in fase di Estrazione Dati, non vengono estratte le note di credito relative a periodi precedenti, quindi le note di credito che in primanota sono state registrate con il campo "Rif. Mese/Anno" valorizzato con una data antecedente al periodo che si sta estraendo.

### Dati relativi all'ultima estrazione effettuata

In questa sezione vengono salvati i riferimenti dell'ultima estrazione effettuata e precisamente il mese o trimestre, l'anno e la data di dine del periodo estratto.

#### Eccezione C.Iva

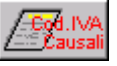

圁

Tramite questo bottone è possibile gestire delle eccezioni rispetto al comportamento standard della procedura.

L'utilizzo di questo bottone è molto utile, ad esempio, nel caso in cui si vogliono estrarre le registrazioni di corrispettivi con scorporo che sono escluse dalla regola generale di estrazione dati.

Analizziamo il bottone in dettaglio

| Eccezioni Co                                               | dici Iva /                                  | Varia                                         | _                                                                                                    | $\Box \times$ |
|------------------------------------------------------------|---------------------------------------------|-----------------------------------------------|----------------------------------------------------------------------------------------------------|---------------|
| Mediante questa<br>eventualemente<br>dalla sua param       | i masche<br>la causa<br>etrizzazio          | era è pos<br>le in fun<br>ine origi           | ssibile riclassificare un Codice IVA di tipo l<br>nzione del dato da comunicare a prescinde<br>inaria negli archivi                             | 3/S ed<br>re  |
| In questa sezion<br>anche a tipologio<br>di estrazione a c | e è poss<br>e docum<br>ondizion<br>Cod. IVA | ibile def<br>ento ('Ci<br>e che isi<br>Causal | finire delle eccezioni dei codici iva con rigu<br>orrispettivi') escluse dalla regola generale<br>iano intestate<br>le Tipologia Operazione IVA | ardo          |
|                                                            | 203                                         | 014                                           | Imponibile                                                                                                    |               |
|                                                            | 19                                          |                                               | Non Soggetta                                                                                                    |               |
|                                                            | 0                                           |                                               |                                                                                                    |               |
|                                                            | 0                                           |                                               |                                                                                                    |               |
|                                                            | 0                                           |                                               | ▼                                                                                                    |               |
|                                                            | 0                                           |                                               | ▼                                                                                                    |               |
|                                                            | 0                                           |                                               | <b>_</b>                                                                                                    |               |
|                                                            | 0                                           |                                               | <u> </u>                                                                                                    |               |
|                                                            | 0                                           |                                               | <u> </u>                                                                                                    |               |
|                                                            | 0                                           |                                               | <b>* ¥</b>                                                                                                    |               |
|                                                            | Codice                                      | e IVA 🛛                                       | /A 19%                                                                                                    |               |
|                                                            | 040                                         | ouro [                                        |                                                                                                    |               |

Fig. 2.2 -Eccezioni Codici Iva

#### Codice Iva

Codice Iva su cui opera il parametro. Vengono visualizzati solo i codici Iva con il campo "Fisc. Priv." valorizzati a B o S.

#### Causale

Causale Contabile su cui opera il parametro.

Vengono visualizzate solo le causali contabili associate ai registi Iva di tipo Acquisti, Vendite e Corrispettivi con Scorporo.

#### Tipologia Operazione Iva

-

| Imponibile     |
|----------------|
| Imponibile     |
| Non Imponibile |
| Esente         |
| Non Soggetta   |

Questa combo permette all'utente, se necessario, di "riclassificare" un codice Iva o un codice Iva+causale contabile in funzione del dato da comunicare, a prescindere dalla sua parametrizzazione originaria negli archivi di base.

#### Sogg.non Raggr.

gofő,

In questo bottone è possibile definire quei clienti e/o fornitori per i quali in fase di Estrazione Dati, la procedura effettuerà un'estrazione per singolo documento.

Questa parametrizzazione permette l'estrazione delle Bolle Doganali (Intestate alla Dogana) per le quali una volta estratte è necessario variarne l'intestatario con quello dell'effettiva operazioni.

E' possibile definire anche i clienti/fornitori che nella relativa anagrafica non hanno attivato il flag "Fisc.Priv.".

Nella figura sotto riportiamo un esempio.

|           | gini | egistiazione | ui Primanui | a verta creato un Dato Estratto. |  |
|-----------|------|--------------|-------------|----------------------------------|--|
| Tipo      |      | Cod. Cli.    | Cod. For.   | Ragione Sociale                  |  |
| Fornitore | •    |              | 0000007     | DOGANA DI GENOVA                 |  |
| Cliente   | -    | 0000009      |             | PAKISTAN EXPORT                  |  |
|           | -    |              |             |                                  |  |
|           | •    |              |             |                                  |  |
| -         | •    |              |             |                                  |  |
|           | -    |              |             |                                  |  |
| -         | •    |              |             |                                  |  |
|           | •    |              |             |                                  |  |
| -         | -    |              |             |                                  |  |
|           |      |              |             |                                  |  |

Fig. 2.3 -Soggetti non Raggruppati

#### Fatture Variazione

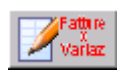

In questo bottone è possibile definire quelle causali contabili che pur non avendo il campo "Tipo documento" valorizzato a "Nota di Credito" o "Nota di Credito CEE", vengono utilizzate per gestire le note di variazioni incrementative.

In pratica in fase di Estrazione Dati, le registrazioni contabili effettuate con le causali contabili impostate in questo bottone, vengono considerate come Note di Variazione.

| Fatture di V                                                                        | ariazione / Varia                                                                                                    | - 🗆 ×                                |
|-------------------------------------------------------------------------------------|----------------------------------------------------------------------------------------------------|--------------------------------------|
| In questa ma:<br>di tipo FI-FA-F<br>Inserendo in<br>determinarne<br>e anno di rifer | schera è possibile selezionare solo causa<br>E.<br>questa maschera la causale, la procedura<br>la destinazione (Periodo / Note di Var.) le<br>imento, anzichè la data registrazione | ali contabili<br>a per<br>ggerà mese |
| Codice                                                                              | Descrizione                                                                                                    |                                      |
| 051                                                                                 | EMISSIONE FATTURA 2                                                                                                    | ±                                    |
|                                                                                     |                                                                                                    | <u>+</u>                             |
|                                                                                     |                                                                                                    |                                      |
|                                                                                     |                                                                                                    |                                      |
|                                                                                     |                                                                                                    |                                      |
|                                                                                     |                                                                                                    |                                      |
|                                                                                     |                                                                                                    |                                      |
|                                                                                     |                                                                                                    |                                      |
|                                                                                     |                                                                                                    | •                                    |
|                                                                                     |                                                                                                    | ¥                                    |
|                                                                                     |                                                                                                    |                                      |

Fig. 2.4 -Fatture di Variazione

# OPERAZIONI PRELIMINARI ALL'ESTRAZIONE DATI

I criteri standard seguiti dalla procedura per estrarre i dati da registrazioni contabili sono:

- L'intestatario della registrazione deve essere identificato come soggetto a Fiscalità Privilegiata.
- Il codice iva movimentato deve avere il campo "Fiscalità Privilegiata" valorizzato a "B" o "S".
- Il registro movimentato nelle registrazioni contabili deve essere ACQUISTI o CESSIONI
- La data di registrazione deve essere compresa all'interno del periodo di estrazione.
- La tipologia di documenti estratti deve essere Fattura, Fattura Ue, Note di credito e Note di credito Ue.

Rispetto ai seguenti criteri è però possibile nella maschera dei parametri

- Specificare un intestatario non identificato come soggetto a fiscalità privilegiata in questo modo verrà creato un dato estratto per documento.
- Possibilità di selezionare anche una causale riferita a tipologie documento 'Corrispettivi' nella sezione dei parametri che accoglie le eccezioni sui codici iva. In questo modo vengono estratte anche le registrazioni Corrispettivi con Scorporo

# **REGOLE DI ESTRAZIONE DATI**

圁

I criteri standard di estrazione dati, seguono le seguenti regole:

#### CESSIONI/ACQUISTI DELLO STESSO PERIODO

La procedura estrae i dati delle movimentazioni con data registrazione compresa nel periodo di estrazione e con il campo "Rif. Mese Anno" valorizzato con lo stesso periodo.

Le registrazioni contabili interessate dall'estrazione sono quelle che movimentano il registro Iva Acquisti, Vendite e Corrispettivi con Scorporo.

| Campo                        | Codice Iva                                                 | Valore da  |
|------------------------------|------------------------------------------------------------|------------|
|                              |                                                            | scrivere   |
| Totale Operazioni Imponibili | <ul> <li>Campo "Fisc. Priv." valorizzato a "B";</li> </ul> | Imponibile |
| Beni                         | <ul> <li>Campo "Escluso" &lt;&gt;E;</li> </ul>             |            |
|                              | <ul> <li>Campo "Operazione" &lt;&gt; E o N;</li> </ul>     |            |
|                              |                                                            |            |
|                              | Inoltre per le Vendite                                     |            |
|                              | <ul> <li>Campo "Op.Intra" &lt;&gt; V o AV</li> </ul>       |            |
| Totale Imposta Operazioni    | <ul> <li>Campo "Fisc. Priv." valorizzato a "B";</li> </ul> | Imposta    |
| Imponibili Beni              | <ul> <li>Campo "Escluso" &lt;&gt;E;</li> </ul>             |            |
|                              | <ul> <li>Campo "Operazione" &lt;&gt; E o N;</li> </ul>     |            |
|                              |                                                            |            |
|                              | Inoltre per le Vendite                                     |            |
|                              | Campo "Op.Intra" <> V o AV                                 |            |
| Totale Operazioni Imponibili | <ul> <li>Campo "Fisc. Priv." valorizzato a "S";</li> </ul> | Imponibile |
| Servizi                      | <ul> <li>Campo "Escluso" &lt;&gt;E;</li> </ul>             |            |
|                              | <ul> <li>Campo "Operazione"&lt;&gt;E o N;</li> </ul>       |            |
|                              |                                                            |            |
|                              | Inoltre per le Vendite                                     |            |
|                              | Campo "Op.Intra" <> V o AV                                 |            |
| Totale Imposta Operazioni    | <ul> <li>Campo "Fisc. Priv." valorizzato a "S";</li> </ul> | Imposta    |
| Imponibili Servizi           | <ul> <li>Campo "Escluso" &lt;&gt;E;</li> </ul>             |            |
|                              | <ul> <li>Campo "Operazione"&lt;&gt;E o N;</li> </ul>       |            |
|                              | luchus neu la Mandita                                      |            |
|                              |                                                            |            |
| Tatala Ononaziani nan        | Campo "Op.Inita" <> V 0 AV                                 |            |
| Iotale Operazioni non        | • Campo "Fisc. Priv." valorizzato a "B";                   | Imponibile |
| Imponibili Beni              | • Campo "Esciuso" <>E;                                     |            |
|                              | Instra par la Vandita.                                     |            |
|                              | inolite per le <b>venate:</b>                              |            |
|                              | • Campo Operazione valorizzato a 10 0 Campo                |            |
|                              |                                                            |            |
|                              | Inoltre per ali <b>Acquisti:</b>                           |            |
|                              | Campo "Operazione" valorizzato a "N"                       |            |
|                              |                                                            |            |

| Tatala   | 0                |     |                                                                  | 1          |
|----------|------------------|-----|------------------------------------------------------------------|------------|
| Iotale   | Operazioni       | non | • Campo "Fisc. Priv." valorizzato a "S";                         | Imponibile |
| Imponibi | li Servizi       |     | <ul> <li>Campo "Escluso" &lt;&gt;E;</li> </ul>                   |            |
| •        |                  |     |                                                                  |            |
|          |                  |     | luchus non la Mandita                                            |            |
|          |                  |     | indure per le <b>vendue:</b>                                     |            |
|          |                  |     | <ul> <li>Campo "Operazione" valorizzato a "N" o Campo</li> </ul> |            |
|          |                  |     | "On Intra" valorizzato a "V" o "AV"                              |            |
|          |                  |     |                                                                  |            |
|          |                  |     |                                                                  |            |
|          |                  |     | Inoltre per gli <b>Acquisti:</b>                                 |            |
|          |                  |     | <ul> <li>Campo "Operazione" valorizzato a "N"</li> </ul>         |            |
| Totale O | perazioni Esenti |     | Campo "Fisc. Priv." valorizzato a "B" o a "S";                   | Imponibile |
|          |                  |     | <ul> <li>Campo "Escluso" &lt;&gt;E;</li> </ul>                   | -          |
|          |                  |     | <ul> <li>Campo "Operazione" valorizzato a "E"</li> </ul>         |            |
| Totale   | Operazioni       | non | <ul> <li>Campo "Fisc. Priv." valorizzato a "B";</li> </ul>       | Imponibile |
| soggette | Beni             |     | <ul> <li>Campo "Escluso" valorizzato ad "E"</li> </ul>           |            |
| Totale   | Operazioni       | non | <ul> <li>Campo "Fisc. Priv." valorizzato a "S";</li> </ul>       | Imponibile |
| soggette | servizi          |     | <ul> <li>Campo "Escluso" valorizzato ad "E</li> </ul>            |            |

#### VARIAZIONI DI CESSIONE/ACQUISTO DI PERIODI PRECEDENTI MA STESSO ANNO

La procedura estrae i dati dalle registrazioni con data di registrazione compresa nel periodo di estrazione e con il campo "Rif. Mese Anno" valorizzato con un periodo precedente a quello interessato dall'estrazione ma appartenente allo stesso anno.

Le registrazioni interessate dall'estrazione sono quelle effettuate con delle causali contabili Iva che hanno il campo "Tipo Documento" valorizzato a "Nota di Credito" o "Nota di credito CEE".

| Campo                                                               | Codice Iva                                                     | Valore da<br>scrivere |
|---------------------------------------------------------------------|----------------------------------------------------------------|-----------------------|
| Totale note di variazione<br>stesso anno beni                       | <ul> <li>Campo "Fisc. Priv."<br/>valorizzato a "B";</li> </ul> | Imponibile            |
| Totale imposta relativa alle note di variazione stesso anno beni    | <ul> <li>Campo "Fisc. Priv."<br/>valorizzato a "B";</li> </ul> | Imposta               |
| Totale note di variazione<br>stesso anno servizi                    | <ul> <li>Campo "Fisc. Priv."<br/>valorizzato a "S";</li> </ul> | Imponibile            |
| Totale imposta relativa alle note di variazione stesso anno servizi | <ul> <li>Campo "Fisc. Priv."<br/>valorizzato a "S";</li> </ul> | Imposta               |

Non sono previsti controlli negli altri campi dei codici Iva.

#### VARIAZIONI DI CESSIONE/ACQUISTO DI PERIODI PRECEDENTI ANNI PRECEDENTI

La procedura estrae i dati dalle registrazioni con data di registrazione compresa nel periodo di estrazione e con il campo "Rif. Mese Anno" valorizzato con un periodo precedente a quello interessato dall'estrazione e appartenente ad un esercizio precedente.

Le registrazioni interessate dall'estrazione sono quelle effettuate con delle causali contabili Iva che hanno il campo "Tipo Documento" valorizzato a "Nota di Credito" o "Nota di credito CEE".

| Campo                                           | Codice Iva                              | Valore da<br>scrivere |
|-------------------------------------------------|-----------------------------------------|-----------------------|
| Totale note di variazione                       | Campo "Fisc. Priv."                     | Imponibile            |
| anni precedenti beni                            | valorizzato a "B";                      |                       |
| Totale imposta relativa alle note di variazione | Campo "Fisc. Priv."                     | Imposta               |
| anni precedenti beni                            | valorizzato a "B";                      |                       |
| Totale note di variazione                       | <ul> <li>Campo "Fisc. Priv."</li> </ul> | Imponibile            |
| anni precedenti servizi                         | valorizzato a "S";                      |                       |
| Totale imposta relativa alle note di variazione | Campo "Fisc. Priv."                     | Imposta               |
| anni precedenti servizi                         | valorizzato a "S";                      |                       |

# **ESTRAZIONE DATI**

Tramite questa utility è possibile estrarre i dati per il mese o il trimestre desiderato, da riportare nella Comunicazione.

| 🗮 Estrazione Dati / Varia |                                                  |                           |
|---------------------------|--------------------------------------------------|---------------------------|
| Periodicità:              | <ul> <li>Mensile</li> <li>Trimestrale</li> </ul> | Variazione di Periodicità |
| Periodo di estrazione:    | 2010 - 7                                         |                           |
| Da Data:                  | 01-07-2010 a (                                   | Data: 31-07-2010          |
|                           | Eliminazione C                                   | completa                  |
|                           |                                                  | Agg.Avagr.                |

Fig. 2.5 – Estrazione Dati

Analizziamo in dettaglio i campi richiesti.

#### Periodicità

Mensile
Trimestrale
Periodicità di presentazione della Comunicazione.
Tale scelta viene inizializzata con l'opzione definitiva nei Parametri.

#### ☑ Variazione di periodicità

Attivabile se è stata impostata la periodicità Trimestrale.

Tale flag deve essere attivato quando si verifica il cambio di periodicità da trimestrale a mensile. I soggetti che presentano una comunicazione con periodicità trimestrale e che, nel corso di un trimestre, superano la soglia di 50.000,euro anche in una sola delle categoria di operazioni, infatti, devono presentare la comunicazione con periodicità mensile a partire dal mese successivo a quello in cui tale soglia è superata.

In tal caso devono essere presentati degli elenchi riepilogativi, appositamente contrassegnati, per i periodi mensili già trascorsi.

#### Periodo di Estrazione

Anno e mese/trimestre di estrazione dei dati.

#### Da data a data

Intervallo di date che la procedura considera in fase di estrazione dati.

#### Eliminazione completa

Se attivato vengono eliminati tutti i movimenti già presenti in archivio per il periodo selezionato. Vengono eliminati sia i movimenti estratti in automatico dalla procedura che quelli caricati manualmente dall'utente. Nel caso in cui, invece, non si attiva tale flag, la procedura estrae i dati sovrascrivendo eventuali dati precedentemente estratti e mantenendo gli eventuali dati caricati manualmente.

Nella figura sotto è riportato il messaggio che viene proposto quando si conferma l'estrazione.

| ad hoc V | #indows                                                                                                    |
|----------|----------------------------------------------------------------------------------------------------|
| ?        | Questa opzione estrae, per il periodo selezionato, i dati da riportare nella Comunicazione Scambi-Black List,<br>sovrascrivendo i dati precedentemente estratti e mantenendo eventuali Dati Estratti caricati manualmente.<br>Confermi richiesta di estrazione ? |
|          | Sì No                                                                                                    |

Fig. 2.6 - Messaggio relativo all'Estrazione Dati

Rispondendo affermativamente:

| ad hoc \ | ∀indows X                           |
|----------|-------------------------------------|
| i)       | Operazione terminata correttamente! |
|          | ОК                                  |

Fig. 2.7 – Messaggio relativo all'aggiornamento dei dati anagrafici terminato con successo.

Rispondendo in modo negativo:

| ad hoc \ | ∀indows X                           |
|----------|-------------------------------------|
| <b>i</b> | Operazione sospesa, come richiesto. |
|          | ОК                                  |

Fig. 2.8 - Messaggio di sospensione dell'operazione

#### Aggiornamento Dati Anagrafici

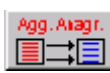

Tramite questo bottone vengono aggiornati i dati anagrafici dei clienti/fornitori presenti nei dati estratti per il periodo selezionato.

| ad hoc \ | ₩indows 🛛                                                                                                    |
|----------|----------------------------------------------------------------------------------------------------|
| ?        | Questa opzione estrae, per il periodo selezionato, i dati da riportare nella Comunicazione Scambi-Black List,<br>sovrascrivendo i dati precedentemente estratti e mantenendo eventuali Dati Estratti caricati manualmente.<br>Confermi richiesta di estrazione ? |
|          | Sì No                                                                                                    |

Fig. 2.9 – Richiesta conferma dati anagrafici

Rispondendo affermativamente:

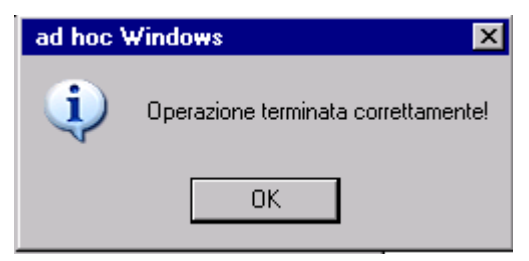

Fig. 2.10 – Messaggio relativo all'aggiornamento dei dati anagrafici terminato con successo.

Rispondendo in modo negativo:

| ad hoc Windows |                                     |  |  |  |  |  |
|----------------|-------------------------------------|--|--|--|--|--|
| <b>i</b>       | Operazione sospesa, come richiesto. |  |  |  |  |  |
|                | OK                                  |  |  |  |  |  |

Fig. 2.11 - Messaggio di sospensione dell'operazione

# DATI ESTRATTI

圁

Con l'utility "Dati Estratti", si accede all'Anagrafica dei Dati Estratti. Per ogni anagrafica sono disponibili due videate.

Nella prima videata vengono riportati il periodo di riferimento e i dati anagrafici del cliente/fornitore estratto.

| 📑 Anagrafica Dati Estral | ti / Interroga 📃 📃                                                                                                    | × |
|--------------------------|----------------------------------------------------------------------------------------------------|---|
| Dati anagrafici Totale o | operazion                                                                                                    |   |
| Periodo di riferiemento  | 000000075 Anno;2010 <sup>©</sup> Mensile Mese; 7 Trimestre; 0<br>O Trimestrale                                                                                                    |   |
| Dati Anagrafici          | Cliente       Cliente:       O000007       Fornitore:       Persona Fisica         Cognome/Ragione Sociale       ITALIANA SISTEMI SPA       Nome         Data di Nascita       Comune (o stato estero) di nascita       Provincia         - |   |
| Domicilio fiscale        | Stato estero     Stato federato, provincia, contea       037     SAN MARINO       Località di residenza     DOGANA DI SAN MARINO       Indirizzo estero     Indirizzo estero       CORSO CAVOUR, 12     Indirizzo estero                    |   |
| Identificativi fiscali   | Codice IVA Codice fiscale                                                                                                    |   |
|                          |                                                                                                    |   |

Fig. 2.12 -Prima videata Anagrafica Dati Estratti

Nella seconda videata, invece, sono riportati i totali degli importi estratti con la possibilità di avere il dettaglio dei movimenti che compongono il totale e accedere alla registrazione contabile che ne ha dato origine.

| 🗮 Anagrafica Dati Estratti / Varia |         |                                              |
|------------------------------------|---------|----------------------------------------------|
| Dati anagrafici Totale operazion   |         |                                              |
|                                    |         |                                              |
| Totali operazioni                  |         | Totali note di variazione                    |
| Cessioni Imponibili Beni:          | 990,00  | Stesso anno - beni: -150,00                  |
| Imposta Imponibili Beni:           | 198,00  | Imposta stesso anno - beni:                  |
| Imponibili Servizi:                | 1500,00 | Stesso anno - servizi: 0,00                  |
| Imposta Imponibili Servizi:        | 300,00  | Imposta stesso anno - servizi; 0,00          |
| Non Imponibili Beni:               | 0,00    | Anni precedenti - beni: -100,00              |
| Non Imponibili Servizi:            | 0,00    | Imposta anni precedenti - beni: -20,00       |
| Esenti;                            | 0,00    | Anni precedenti - servizi; 0,00              |
| Non Soggette Beni;                 | 0,00    | Imposta anni precedenti - servizi; 0,00      |
| Non Soggette Servizi:              | 0,00    |                                              |
| Acquisti Imponibili Beni:          | 0,00    | Stesso anno - beni; 0,00                     |
| Imposta Imponibili Beni:           | 0,00    | Imposta stesso anno - beni; <b>1990 0,00</b> |
| Imponibili Servizi:                | 0,00    | Stesso anno - servizi: 0,00                  |
| Imposta Imponibili Servizi:        | 0,00    | Imposta stesso anno - servizi: 0,00          |
| Non Imponibili Beni:               | 0,00    | Anni precedenti - beni: 0,00                 |
| Non Imponibili Servizi:            | 0,00    | Imposta anni precedenti - beni:0,00          |
| Esenti;                            | 0,00    | Anni precedenti - servizi: 0,00              |
| Non Soggette Beni.:                |         | Imposta anni precedenti - servizi: 0,00      |
| Non Soggette Servizi:              | 0,00    |                                              |
| Cessioni del Periodo               |         | Cessioni Var. Periodi Prec.                  |
| Acquisti del Periodo               |         | Acquisti Var. Periodi Prec.                  |

Fig. 2.13 -Seconda videata Anagrafica dati Estratti

Questo archivio può essere popolato e/o integrato manualmente dall'operatore.

Ovviamente nel caso in cui si carica un dato manualmente e successivamente per lo stesso periodo si effettua l'Estrazione Dati attivando il il flag "Eliminazione Completa", il dato caricato manualmente viene perso.

Come spiegato in precedenza, per ogni totale si ha la possibilità di avere il dettaglio dei movimenti che lo compongono ed è possibile accedere alla registrazione contabile che ne ha dato origine.

E' per questo motivo che in fondo alla videata sono stati inseriti quattro bottoni. Analizziamo in dettaglio il funzionamento.

#### Cessioni del Periodo

Cessioni del Periodo Tramite questo bottone è possibile visualizzare il dettaglio dei movimenti di cessione estratti ed è possibile, utilizzando l'apposito bottone, accedere alla registrazione contabile che ne ha dato origine

| Cessioni del Periodo | / Varia       |                        |                  |         |
|----------------------|---------------|------------------------|------------------|---------|
| Doc. Nr. Alfa Del    |               |                        |                  |         |
| 236 15-0             | 17-2010 🚖 🛲 🗤 | Operazioni imp         | oonibili beni 📕  | 1000,00 |
| 237 15-0             | 17-2010 •     | Imposta operazioni imp | oonibili beni 📕  | 200,00  |
| 43 NC 23-0           | 17-2010       | Operazioni impo        | nibili servizi 📕 | 0,00    |
|                      |               | mposta operazioni impo | nibili servizi 📕 | 0,00    |
|                      |               | Operazioni non imp     | oonibili beni 📕  | 0,00    |
|                      |               | Operazioni non impo    | nibili servizi 📕 | 0,00    |
|                      |               | Opera                  | zioni esenti 📕   | 0,00    |
|                      |               | Operazioni non so      | oqqette beni 📕   | 0,00    |
|                      |               | Operazioni non sog     | aette servizi    | 0.00    |
| 0                    | •             | -,                     |                  |         |
| U                    | Ŧ             |                        |                  |         |

Fig. 2.14 – Contenuto bottone Cessioni Periodo

| Lessioni del Pe                      | riodo / Yaria                                        |              |           |                                                     |                                                      |                   |                          |              |           |           |               |
|--------------------------------------|------------------------------------------------------|--------------|-----------|-----------------------------------------------------|------------------------------------------------------|-------------------|--------------------------|--------------|-----------|-----------|---------------|
| Doc. Nr. Alfa<br>236<br>237<br>43 NC | Del<br><u>15-07-2010</u><br>15-07-2010<br>23-07-2010 |              | RN Imposi | Operazioni ir<br>ta operazioni ir<br>Operazioni imi | mponibili beni<br>mponibili beni<br>ponibili servizi | 10                | 000,00<br>200,00<br>0,00 |              |           |           |               |
| 0                                    | PRIMAN                                               | IOTA / Inte  | erroga    |                                                     |                                                      |                   |                          |              |           |           | $\Box \times$ |
| 0                                    | Num. Reg                                             | jistrazione: | 35        | 5 Del:                                              | 15-07-2010                                           |                   | Anno Com                 | npetenza: 20 | 10 Valuta | Conto: Eu | ır            |
| 0                                    | Codio                                                | e Causale:   | 001 EM    | ISSIONE FATT                                        | URA                                                  |                   | Compet                   | enza IVA: 15 | -07-2010  |           |               |
| 0                                    | Documen                                              | to Numero:   | 236       | / Del:                                              | 15-07-2010 Rif.Me                                    | se/Anno:          | 7 /2010                  | Prot.:       | 1         |           |               |
| 0                                    | Note:                                                |              |           |                                                     | Valuta:                                              | 6 Eur             |                          | Cambio:      | 1,0000    | 00        |               |
| 0                                    | S/Conto                                              | Cli/For      | Cod. Iva  | Imponibile                                          |                                                      | Dare              |                          | Avere        | PA        | Diff.     |               |
| 0                                    | 0104001                                              | 0000011      | ITALIANA  | SISTEMI SPA                                         |                                                      |                   | 1.200,00                 |              | С         |           | *             |
|                                      | - 0202001                                            |              | 200 1     | 00,00                                               |                                                      |                   |                          |              | 200,00    |           | <b>+</b>      |
|                                      | 0401001                                              |              | VENDITA   | COMPUTERS                                           |                                                      |                   |                          |              | 1.000,00  |           |               |
|                                      |                                                      |              |           |                                                     |                                                      |                   |                          |              |           |           |               |
|                                      |                                                      |              |           |                                                     |                                                      |                   |                          |              |           |           |               |
|                                      |                                                      |              |           |                                                     |                                                      |                   |                          |              |           |           |               |
|                                      |                                                      |              |           |                                                     |                                                      |                   |                          |              |           |           | +             |
|                                      |                                                      |              |           |                                                     |                                                      |                   |                          |              |           |           | ¥             |
|                                      | Descrizion                                           | ne VENDIT/   | A COMPUT  | ERS                                                 | Totali                                               |                   | 1.200,00                 |              | 1.200,00  |           |               |
|                                      |                                                      |              |           |                                                     |                                                      | Differ            | enza <sup>D-A:</sup>     |              |           |           |               |
|                                      | Pagamen                                              | to           |           |                                                     |                                                      |                   | IVA:                     |              |           |           |               |
|                                      | Sale                                                 | ob           | -740      | 0,00                                                |                                                      |                   |                          |              |           |           |               |
|                                      | Auto                                                 | Cash<br>Flow | Part.     | C/C                                                 | Cespiti Deni                                         | Je tra<br>Servici | Cattura                  | visualizza   |           |           |               |

Fig. 2.15 - Contenuto bottone "Cessione del periodo" e richiamo registrazione contabile

#### Acquisti del periodo

Acquisti del Periodo Tramite questo bottone è possibile visualizzare il dettaglio dei movimenti di acquisto estratti ed è possibile, utilizzando l'apposito bottone, accedere alla registrazione contabile che ne ha dato origine

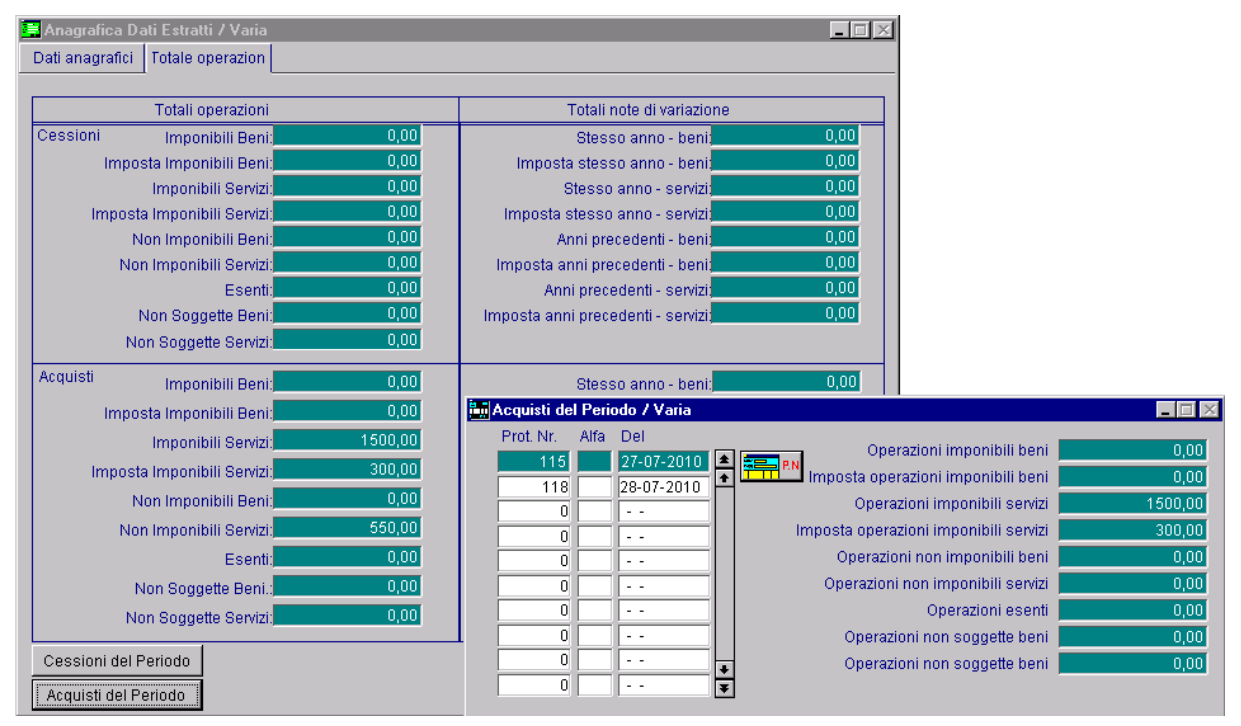

Fig. 2.16 - Contenuto bottone "Acquisti del Periodo" e richiamo registrazione contabile

### Cessioni Note di Variazioni Periodi precedenti

Cessioni Var. Periodi Prec.

Tramite questo bottone è possibile visualizzare il dettaglio dei movimenti relativi a note di variazione di vendita di periodi precedenti ed è possibile,

utilizzando l'apposito bottone, accedere alla registrazione contabile che ne ha dato origine

| 👖 Cessioni Note di V | 'ar. Periodi Prec. | . / Varia                       |                   |                           |                        |                |
|----------------------|--------------------|---------------------------------|-------------------|---------------------------|------------------------|----------------|
| Doc. Nr. Alfa I      | Del                |                                 |                   |                           |                        |                |
| 38 NC                | 20-07-2010 🔳       | Stesso anno - be                | ni 📃 👘            | 0,00                      |                        |                |
| 39 NC                | 20-07-2010 🛨       | Imposta stesso anno - be        | ni 📃 🗌            | 0,00                      |                        |                |
| 0                    |                    | Stesso anno - servi             | izi 📃 🗌           | 0,00                      |                        |                |
|                      |                    | Imposta stesso anno - servi     | zi 📃 🗌            | 0,00                      |                        |                |
|                      |                    | Anni precedenti - be            | ni 📃 📃            | -100,00                   |                        |                |
|                      |                    | Imposta anni precedenti - be    | ni 📃 📃            | -20,00                    |                        |                |
| 0                    |                    | Anni precedenti - servi         | zi                | 0,00                      |                        |                |
| 0                    |                    | Imposta anni precedenti - servi | zi                | 0,00                      |                        |                |
|                      |                    |                                 |                   |                           |                        |                |
|                      |                    | A / Interroga                   |                   |                           |                        |                |
|                      | Num. Registr       | razione: 400 Del: 20-07         | -2010             | Anno Co                   | mpetenza: 2010 Valu    | Ita Conto: Eur |
|                      | Decumente N        | Jausale, 003 NOTA CRED. A CLIEN | -2010 Rif Me      | Compo<br>selánno: 12 /200 | etenza IVA: 20-07-2010 | /              |
|                      | Note:              | Numero. 38 7 NC Dei. 20-07      | Veluter           |                           | Combin: 1.00           | 0000           |
|                      | RiConto C          | Cli/Ear Cad Iva Imponibila      | valuta:           | Dara                      | Campio.j 1,00          | 0000           |
|                      |                    | INNOT COULINA IMPONISIE         |                   | Dare                      | Avere 120.00           |                |
|                      | 0202001            | 200 100.00                      |                   | 20.00                     | 120,00                 | · •            |
|                      | 0401001            | VENDITA COMPUTERS               |                   | 100.00                    | -<br>)                 | <u> </u>       |
|                      |                    |                                 |                   |                           |                        | <u> </u>       |
|                      |                    |                                 |                   |                           |                        | <u> </u>       |
|                      |                    |                                 |                   |                           |                        |                |
|                      |                    |                                 |                   |                           |                        |                |
|                      |                    |                                 |                   |                           |                        | ¥<br>¥         |
|                      | Descrizione        | VENDITA COMPUTERS               | Totali            | 120,00                    | 120,00                 | <u> </u>       |
|                      |                    |                                 |                   | Differenze D-/            | A:                     |                |
|                      | Pagamento          |                                 |                   | IVA                       | A:                     |                |
|                      | Saldo              | -740,00                         |                   |                           |                        |                |
|                      | 🔨 Auto             | Flow EPart. C/C Cesp            | iti <b>Palita</b> | Cattu                     | ira Visualizza         |                |

Fig. 2.17 - Contenuto bottone "Cessione Variazione Periodi Precedenti" e richiamo registrazione contabile

### Acquisti Note di Variazioni Periodi Precedenti

Acquisti Var. Periodi Prec.

Tramite questo bottone è possibile visualizzare il dettaglio dei movimenti relativi a note di variazione di acquisto di periodi precedenti ed è possibile, utilizzando l'apposito bottone, accedere alla registrazione contabile che ne

ha dato origine

| 🖬 Acquisti Note di Var. Periodi Prec | . / Varia                                   |                                         |
|--------------------------------------|---------------------------------------------|-----------------------------------------|
| Prot. Nr. Alfa Del                   |                                             |                                         |
| 119 29-07-2010 🔺                     | 🚐 🛤 Stesso anno - beni 📃 0,00               |                                         |
| 120 29-07-2010                       | Imposta stesso anno - beni 0,00             |                                         |
| 0                                    | Stesso anno - servizi 0,00                  |                                         |
| 0                                    | Imposta stesso anno - servizi 0,00          |                                         |
| 0                                    | Anni precedenti - beni -2000,00             |                                         |
| 0                                    | Imposta anni precedenti - beni -400,00      |                                         |
|                                      | Anni precedenti - servizi                   |                                         |
|                                      | 📰 PRIMANOTA / Interroga                     |                                         |
|                                      | Num. Registrazione: 560 Del: 29-07-2010     | Anno Competenza: 2010 Valuta Conto: Eur |
| U ¥                                  | Codice Causale: 010 N.CRED.DA FORNITORE     | Competenza IVA: 29-07-2010              |
|                                      | Documento Numero: 55 7 Del: 28-07-2010 Rit. | Mese/Anno: 11 /2009 Prot.: 119 /        |
|                                      | Note: Valuta: Valuta:                       | 6 Eur Cambio: 1,000000                  |
|                                      | S/Conto CII/For Cod. IVa Imponibile         | Dare Avere PA Diff.                     |
|                                      |                                             | 2.400,00 2.000 00                       |
|                                      |                                             | 400.00                                  |
|                                      | 200 2.000,00                                | 400,00                                  |
|                                      |                                             |                                         |
|                                      |                                             |                                         |
|                                      |                                             |                                         |
|                                      |                                             | +<br>                                   |
|                                      | Descrizione IVA C/ACQUISTI                  |                                         |
|                                      | IVA 20%                                     | D-A:                                    |
|                                      | Pagamento                                   | IVA:                                    |
|                                      | Saldo -120,00                               |                                         |
|                                      | Auto Flow Part. 🗑 C/C Cespit                | nta<br>eni Visualizza                   |

Fig. 2.18 -Contenuto bottone "Acquisti Variazione Periodi Precedenti" e richiamo registrazione contabile

# **GENERAZIONE FILE TELEMATICO**

Con questa utility è possibile generare il file telematico ed effettuare la stampa pdf del modello.

Analizziamo in dettaglio i vari campi richiesti. Attraverso questa maschera risulta possibile generare il file telematico.

### Sezione Contribuente

| Generazioni file tel<br>Contribuente D         | ematici antievasio<br>ichiarante                   | ne IVA / Carica<br>Dati Invio            |            |                                |                                                         |                   |                                 |
|------------------------------------------------|----------------------------------------------------|------------------------------------------|------------|--------------------------------|---------------------------------------------------------|-------------------|---------------------------------|
| Progressivo Comu                               | nicazione 0000                                     | 000014                                   |            |                                |                                                         |                   |                                 |
| Periodo<br>di riferimento                      | Anno G<br>2010 G                                   | ) Mensile<br>) Trimestrale               | Mese<br>7  | Trimestre                      | ☐ Variazione di periodicità<br>☐ Correttiva nei termini | □ c               | omunicazione integrativa        |
| Dati del<br>contribuente                       | Partita IVA:<br>Indirizzo di posta<br>SVILUPPOADHO | 4171890157<br>elettronica<br>CWINDOWS@ZU | ICCHETT    | Codice fiscale: <mark>O</mark> | 4171890157 Telefond<br>0187-40                          | o cellulare<br>21 | FAX<br>0187-420357              |
| Persone fisiche                                | Cognome                                            |                                          |            | Nome                           |                                                         |                   | Sesso<br>• Maschio • Femmina    |
|                                                | Data di nascita                                    | Comune (o sta                            | to estero) | di nascita                     |                                                         |                   | Provincia di nascita            |
| -<br>Soggetti diversi<br>dalle persone fisiche | Denominazione o<br>ZUCCHETTI SPA                   | ragione sociale<br>-SEDE AULLA -         |            |                                |                                                         |                   | Natura giuridica                |
| -<br>Soggetti<br>non residenti                 | Stato estero di res                                | sidenza                                  |            |                                | Codice stato estero                                     | Numero di io      | dentificazione IVA stato estero |
| Nome file: <mark>C:\ADVISU/</mark>             | ALIBLACK_XXX_00                                    | 00000014                                 |            |                                |                                                         |                   | General Rtampa                  |

Fig. 2.19 -Sezione Contribuente

## Periodo di riferimento

Comprende i campi relativi ad anno, periodicità e mese o trimestre

#### ☑ Variazione periodicità

La casella va utilizzata in una delle seguenti ipotesi:

- Variazione del periodo di riferimento della comunicazione conseguente al superamento nel trimestre della soglia dei 50.000 euro prevista anche in una sola delle categorie di operazioni; in questo caso la casella deve essere utilizzata per ognuna delle comunicazioni mensili eventualmente da effettuarsi, in considerazione del decadimento dalla facoltà di produrre comunicazione trimestrale.
- Variazione del periodo di riferimento per l'esercizio dell'opzione per l'invio mensile; in questo caso va utilizzata la casella della prima comunicazione mensile dell'anno.

Non risulta attivabile nel caso di periodicità Trimestrale

#### Correttiva nei termini

La casella va utilizzata solo nell'ipotesi in cui il contribuente intenda, prima della scadenza del

termine di presentazione, rettificare o integrare una comunicazione già presentata, compilando una nuova comunicazione, completa di tutte le sue parti.

#### ☑ Comunicazione integrativa

La casella va utilizzata soltanto quando, scaduti i termini di presentazione della comunicazione, il contribuente intende rettificare o integrare la stessa presentando, entro l'ultimo giorno del mese successivo alla scadenza del termine per la presentazione della comunicazione originaria, una nuova comunicazione completa di tutte le sue parti, su modello conforme a quello approvato per il periodo d'imposta cui si riferisce la comunicazione.

Presupposto per poter presentare la comunicazione integrativa è che sia stata validamente presentata la comunicazione originaria.

### Dati del contribuente

Partita iva

Accoglie la partita iva del contribuente

#### Codice fiscale

Accoglie il codice fiscale del contribuente

#### Indirizzo di posta elettronica

Accoglie l'indirizzo di posta elettronica che può essere comunicato per ricevere eventuali comunicazioni da parte dell'Agenzia delle Entrate.

#### Telefono o cellulare

Accoglie il numero di telefono del contribuente

#### 🖹 Fax

Accoglie il numero di fax del contribuente

#### Persone fisiche

Accoglie tutti i dati necessari se il contribuente è una persona fisica (nome, cognome, sesso, data di nascita, comune di nascita e provincia).

### Soggetti diversi da persone fisiche

Accoglie tutti i dati necessari se il contribuente non è una persona fisica (Denominazione e natura giuridica)

### Soggetti non residenti

Accoglie i dati necessari se il soggetto è estero (stato estero di residenza, codice stato estero,

numero di identificazione iva stato estero).

#### Nome del file

Il nome del file telematico è proposto dalla procedura strutturato da un suffisso BLACK\_nome azienda\_progressivo.

I bottoni presenti in fondo alla videata sono editabili sono in variazione e in interrogazione del record.

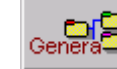

consente di generare il file oggetto della comunicazione e solo dopo aver II bottone generato il file risulta possibile stampare il modello attraverso il bottone

ampa

Il presente modello si compone di frontespizio e quadro A, di tipo modulare.

Ogni modulo corrisponde ad un diverso operatore economico nei confronti del quale sono state effettuate operazioni oggetto della comunicazione.

| COMUNICAZIONE                                                                       | Constituto nel termini                                                                                                    |
|-------------------------------------------------------------------------------------|----------------------------------------------------------------------------------------------------|
| Periodo<br>di riferimento                                                           | Anno Hese Triesebe Variatione di periodicità                                                                                                    |
| ontribuente                                                                         | NATTOR TAL                                                                                                    |
| Verson e fisik he                                                                   | Cograma Nores Research and Paral State Marcol di nasche Research and Paral State Marcol di nasche Research and Research and Research an |
| oggetti dhversi<br>alle persone fisiche                                             | Denominatore o migare ascitate Nature gla states gla states                                                                                                    |
| oggelti<br>on residenti                                                             | sons erens o nezeros Cados Siste ellers Namaro di Identificazione NA Solo ellers                                                                                                    |
| NCHIARANTE<br>NVERSO DAL<br>CONTRIBUENTE<br>rappresentante,<br>uratore falimentare, | Cadas Incale del antacritere Cadas Secte del Antacritere Cadas Secte del Antacritere del Antación del Antación del Antació |
| rade ex.)                                                                           | ginne and a second second seco |
| irma della<br>Comunicazione                                                         | Indicane il nomeno di modeli                                                                                                    |
|                                                                                     | RMA                                                                                                    |
| RESENTAZIONE<br>RELEMATICA                                                          | Codice Rucole dell'Internetianto N. toctaine cillobo del C.A.F.                                                                                                    |
| ŭservato<br>Bintermediario                                                          | Impegno o preventare in via telenatico la convuicazione<br>Dato dell'impegno 🕬 👘 👘 FRMA D BL'INTERMEDIATEO                                                                                                    |
|                                                                                     |                                                                                                    |

Fig. 2.20 -Stampa Modello

# Sezione Dichiarante

| 🗮 Generazioni fi | le telematici antie | wasione IVA / Ca    | rica                         |   |                                   |
|------------------|---------------------|---------------------|------------------------------|---|-----------------------------------|
| Contribuente     | Dichiarante         | Dati Invio          |                              |   |                                   |
|                  |                     |                     |                              |   | 🗖 Forza editing                   |
| Dichiarante      | Codice fiscale d    | lel sottoscrittore  | Codice carica                | с | odice fiscale società dichiarante |
| diverso dal      | RSSMRA77D10         | IG478C              | 1) Rappr. legale o negoziale |   |                                   |
| contribuente     | Cognome             |                     | Nama                         |   | <br>Cocco                         |
|                  | ROSSI               |                     | MARIO                        |   | Oesso O Maschio O Femmina         |
|                  | Data di nascita     | Comune (o state     | estero) di nascita           |   | Provincia                         |
|                  | 10-04-1977          | PERUGIA             |                              |   | PG                                |
|                  | Comune (o state     | o estero) di reside | nza                          |   | Provincia CAP                     |
|                  | Frazione, via e n   | umero civico resid  | lenza                        |   | Telefono o cellulare              |
|                  |                     |                     |                              |   |                                   |
|                  |                     |                     |                              |   |                                   |
|                  |                     |                     |                              |   |                                   |

#### Fig. 2.21 -Sezione Dichiarante

Nel caso di **azienda persona giuridica**, i campi di questa sezione risultano editabili ed occorre inserire obbligatoriamente almeno i seguenti dati:

- il codice fiscale del rappresentante firmatario;
- cognome;
- nome;
- sesso;
- data di nascita;
- comune di nascita.

Nel caso in cui l'azienda sia invece intestata ad una persona fisica, i campi di questa sezione non sono editabili, a meno che non si attivi il check **"Forza Editing"**.

#### Codice fiscale del sottoscrittore

In questo campo è possibile indicare il codice fiscale del soggetto che sottoscrive la comunicazione.

Viene indicato come campo obbligatorio se l'azienda è intestata ad una persona giuridica.

#### Carica

Codice carica del soggetto che sottoscrive la comunicazione Viene indicato come campo obbligatorio, se l'azienda è intestata ad una persona giuridica.

#### Codice fiscale società o ente dichiarante

Campo che accoglie il codice fiscale della società o ente dichiarante, da indicare nel caso in cui a presentare la dichiarazione per conto del sostituto non sia una persona fisica.

#### Cognome

Cognome del soggetto che sottoscrive la comunicazione. Viene indicato come campo obbligatorio, se l'azienda è intestata ad una persona giuridica.

#### Nome

Nome del soggetto che sottoscrive la comunicazione. Viene indicato come campo obbligatorio, se l'azienda è intestata ad una persona giuridica.

#### Sesso

Sesso del soggetto che sottoscrive la comunicazione. Viene indicato come campo obbligatorio, se l'azienda è intestata ad una persona giuridica.

#### Data di nascita

Data di nascita del soggetto che sottoscrive la comunicazione. Viene indicato come campo obbligatorio, se l'azienda è intestata ad una persona giuridica.

#### Comune(o stato estero) di nascita

Comune (o stato estero) di nascita del soggetto che sottoscrive la comunicazione. Viene indicato come campo obbligatorio, se l'azienda è intestata ad una persona giuridica.

#### Provincia di nascita

Provincia del comune di nascita del soggetto che sottoscrive la comunicazione.

#### Comune (o stato estero) di residenza

Comune (o stato estero) di residenza anagrafica del soggetto che sottoscrive la comunicazione.

#### Provincia di residenza

Provincia del comune di residenza anagrafica del soggetto che sottoscrive la comunicazione.

#### 🖹 Cap

C.A.P. del comune di residenza anagrafica del soggetto che sottoscrive la comunicazione.

#### Frazione, via e numero civico di residenza

Indirizzo del comune di residenza anagrafica del soggetto che sottoscrive la comunicazione.

#### Telefono o cellulare

Numero di telefono o cellulare del soggetto che sottoscrive la comunicazione.

# Sezione Dati Invio

| ontribuente                  | Dichiarante | Dati Invio             |                            |                    |                    |                                     |  |
|------------------------------|-------------|------------------------|----------------------------|--------------------|--------------------|-------------------------------------|--|
| Firma della<br>comunicazion  | e           | Numero di moduli       | presentati:                | 0                  | 🗹 Fi               | rma del dichiarante                 |  |
| mpegno alla<br>presentazione |             | Tip                    | o fornitore: 01: So        | ggetti che inviano | le dichiarazioni   |                                     |  |
| elematica                    | Co          | dice fiscale dell'inte | rmediario:                 |                    |                    | N. di iscrizione all'albo del C.A.F |  |
|                              | Impegno     | a trasmettere in via   | elematica: 1 - <i>Di</i> d | chiarazione predis | posta dal contribu | ente 💌                              |  |
|                              |             | Data de                | l'impegno:                 |                    | 🗖 Fi               | rma dell'intermediario              |  |
|                              |             |                        |                            |                    |                    |                                     |  |
|                              |             |                        |                            |                    |                    |                                     |  |
|                              |             |                        |                            |                    |                    |                                     |  |
|                              |             |                        |                            |                    |                    |                                     |  |
|                              |             |                        |                            |                    |                    |                                     |  |
|                              |             |                        |                            |                    |                    |                                     |  |
|                              |             |                        |                            |                    |                    |                                     |  |
|                              |             |                        |                            |                    |                    |                                     |  |

Fig. 2.22 -Sezione Dati Invio

### Firma della comunicazione

#### Numero dei moduli presentati

Campo valorizzato dalla procedura in automatico al termine della generazione del file. Identifica il numero dei moduli contenuti nella comunicazione presentata

#### ☑ Firma del dichiarante

Se attivo, la sottoscrizione è apposta dal dichiarante o da chi ne ha la rappresentanza legale, negoziale o di fatto.

### Impegno alla presentazione telematica

#### □ Tipo fornitore

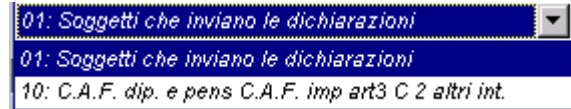

In questa combo è possibile specificare il codice tipologia fornitore del file.

La combo è inizializzata con valore:

- ⊙ 01: soggetti che scelgono di trasmettere direttamente la comunicazione avvalendosi del servizio telematico Internet
- 10: presentazione tramite C.A.F dip e pens C.A.F imp art3 c 2 altri intermediari

#### Codice fiscale intermediario

Codice fiscale dell'intermediario abilitato alla trasmissione del file telematico. Nel caso in cui il valore della combo '**Tipo fornitore**' sia impostato a **01**, viene proposto in automatico il codice fiscale dell'azienda.

Num. iscrizione albo del C.A.F.

Nel caso in cui la trasmissione della dichiarazione venga effettuata da un intermediario abilitato, è

possibile indicare in questo campo il numero di iscrizione all'albo del C.A.F.

#### Impegno a trasmettere in via telematica

1 - Dichiarazione predisposta dal contribuente
 1 - Dichiarazione predisposta dal contribuente
 2 - Dichiarazione predisposta da chi effettua l'invio

- 1- Nel caso in cui la trasmissione della dichiarazione venga effettuata da un intermediario abilitato, è possibile specificarne la modalità. Si valorizzerà ad 1 se le dichiarazioni sono state predisposte dal contribuente e l'intermediario ne ha assunto l'impegno della presentazione in via telematica.
- 2- Nel caso in cui la trasmissione della dichiarazione venga effettuata da un intermediario abilitato, è possibile specificarne la modalità. Si valorizzerà ad 2 se le dichiarazioni sono state predisposte dal C.A.F. per conto del dichiarante.

#### Data impegno a trasmettere

Nel caso in cui la trasmissione della dichiarazione venga effettuata da un intermediario abilitato, è possibile indicare in questo campo la data di accettazione dell'incarico.

#### ☑ Firma intermediario

Se attivo, la dichiarazione è stata sottoscritta dall'intermediario abilitato.

In fase di generazione esistono dei controlli bloccanti che abortiscono la generazione del file e un controllo non bloccante che consente la generazione comunque del file.

I bloccanti sono:

'Soggetti con partita Iva identica e diverso codice fiscale o ragione sociale' 'Soggetti con codice fiscale identico e diversa partita iva o ragione sociale' 'Soggetti con dati domicilio fiscale estero non valorizzati' = questo controllo apparirà solo esclusivamente se esiste almeno un dato nella sezione domicilio. 'Soggetti persone fisiche con dati anagrafici mancanti'

Il messaggio non bloccante è:

#### 'Soggetti con partita Iva e codice fiscale mancanti'

Tutti i messaggi vengono riportati in una stampa che appare in fase di generazione file:

| Anomalie                       | e dei dati estra           | itti                                                          | ZUCCH   | ETTI SPA -SEDE AULLA -                 |
|--------------------------------|----------------------------|---------------------------------------------------------------|---------|----------------------------------------|
| Partita IVA                    | Codice fiscale             | Ragione sociale/Cognome                                       | Nome    | Codice cliente/fornitore               |
| Elenco soggetti                | i con partita IVA e codica | e fiscale mancanti<br>BIAN CHINI LUIGI & FIGLI S.N.C.<br>MORI | METELLO | Cliente: 0000010<br>Fornitore: 0000005 |
| Elenco soggetti<br>01258965215 | con dati domicilio fisca   | le estero non valorizzati<br>ROSSI MARIO & C. SNC.            |         | Cliente: 0000001                       |
|                                |                            |                                                               |         |                                        |
|                                |                            |                                                               |         |                                        |
|                                |                            |                                                               |         |                                        |
|                                |                            |                                                               |         |                                        |

Fig. 2.23 -Stampa anomalie dati estratti

#### 

# 1 ° esempio

| PRIMANOTA / Interroga 📃 📃 🖾                                              |                        |                |                                         |                       |          |  |  |  |  |  |  |
|--------------------------------------------------------------------------|------------------------|----------------|-----------------------------------------|-----------------------|----------|--|--|--|--|--|--|
| Num. Registrazione                                                       | : 564 Del: 29          | -07-2010       | Anno Competenza: 2010 Valuta Conto: Eur |                       |          |  |  |  |  |  |  |
| Codice Causale                                                           | EMISSIONE FATTU        | RA             | Compe                                   | tenza IVA: 29-07-2010 |          |  |  |  |  |  |  |
| Documento Numero: 240 / Del: 20-07-2010 Rif.Mese/Anno: 7 / 2010 Prot.: / |                        |                |                                         |                       |          |  |  |  |  |  |  |
| Note:                                                                    |                        | Valuta:        | 6 Eur                                   | Cambio: 1,00          | 0000     |  |  |  |  |  |  |
| S/Conto Cli/For                                                          | Cod. Iva Imponibile    |                | Dare                                    | Avere                 | PA Diff. |  |  |  |  |  |  |
| 0104001 0000010                                                          | BIANCHINI LUIGI & FIGL |                | 3.000,00                                |                       | C 🛓      |  |  |  |  |  |  |
| 0202001                                                                  | 202 1.500,00           |                |                                         | 300,00                | <u>+</u> |  |  |  |  |  |  |
| 0401001                                                                  | VENDITA COMPUTERS      |                |                                         | 1.500,00              |          |  |  |  |  |  |  |
| 0202001                                                                  | 203 1.000,00           |                |                                         | 200,00                |          |  |  |  |  |  |  |
| 0401010                                                                  | ASSISTENZA SOFTWARE    |                |                                         | 1.000,00              |          |  |  |  |  |  |  |
|                                                                          |                        |                |                                         |                       |          |  |  |  |  |  |  |
|                                                                          |                        |                |                                         |                       |          |  |  |  |  |  |  |
|                                                                          |                        |                |                                         |                       |          |  |  |  |  |  |  |
| Descrizione ASSIST                                                       | ENZA SOFTWARE          | Totali         | 3.000,00                                | 3.000,00              |          |  |  |  |  |  |  |
|                                                                          |                        |                | Differenza D-A                          |                       |          |  |  |  |  |  |  |
| Pagamento                                                                |                        |                | IVA:                                    |                       |          |  |  |  |  |  |  |
| Saldo                                                                    | -2.500,00              |                |                                         |                       |          |  |  |  |  |  |  |
| Auto Cash                                                                | 🗊 Part. 🕅 C/C          | espiti Despiti | Kattur                                  | a Visualizza          |          |  |  |  |  |  |  |

Fig. 2.24 -Registrazione di emissione fattura

Come visibile nella figura sopra riportata, sono stati movimentati due codici Iva:

 un codice Iva per la vendita di beni che è stato impostato, quindi, con il campo "Fisc. Priv-" valorizzato a "B"

| El CODICI IVA / Interroga                                                                                                    |                                                                                                    |
|----------------------------------------------------------------------------------------------------|----------------------------------------------------------------------------------------------------|
| Codice: 202                                                                                                    |                                                                                                    |
| Descr:<br>%:<br>Ind. S/N:<br>Monte Acq. S/N:<br>Cod.IVA Monte Acq:<br>Plafond S/N:<br>Imp.Oro/Arg:<br>Imp.Rottami:<br>Es.Art.10 Prorata:<br>Bollo su Imp.Es:<br>% Comp:<br>Tipo Acq.Agricolo:<br>Op.Intra:<br>Escluso:<br>Operazione:<br>Beni Strum.S/N:<br>Fisc.Priv: | IVA 20% BENI<br>20,00<br>N<br>N<br>N<br>N<br>S=Es.Art.10 N=N0 E=Esc.V.Aff<br>N<br>A=Agev B=Agev.Eson. C=Non Agev<br>A=Acq V=Ven AV=Entrambi<br>E=Esc. V=Esc.V.Aff<br>E=Esente N=Non Imp<br>B<br>E=Escl. B=Beni S=Servizi |

Fig. 2.25 - Codice Iva 20% relativo a beni

 un codice Iva per la prestazione del servizio che è stato impostato, quindi, con il campo "Fisc. Priv." valorizzato a "S"

| 🖻 CODICI IVA / Interroga 📃 🗖                                                                                                    |                                                                                                    |  |  |  |  |  |  |  |  |
|----------------------------------------------------------------------------------------------------|----------------------------------------------------------------------------------------------------|--|--|--|--|--|--|--|--|
| Codice: 203                                                                                                    |                                                                                                    |  |  |  |  |  |  |  |  |
| Descr:<br>%:<br>Ind. S/N:<br>Monte Acq. S/N:<br>Cod.IVA Monte Acq:<br>Plafond S/N:<br>Imp.Oro/Arg:<br>Imp.Rottami:<br>Es.Art.10 Prorata:<br>Bollo su Imp.Es:<br>% Comp:<br>Tipo Acq.Agricolo:<br>Op.Intra:<br>Escluso:<br>Operazione:<br>Beni Strum.S/N:<br>Fisc.Priv: | <pre>IVA 20% SERVIZI<br/>20,00<br/>N<br/>N<br/>N<br/>N<br/>N<br/>N<br/>S=Es.Art.10 N=N0 E=Esc.V.Aff<br/>N<br/>A=Agev B=Agev.Eson. C=Non Agev<br/>A=Acq V=Ven AV=Entrambi<br/>E=Esc. V=Esc.V.Aff<br/>E=Esente N=Non Imp<br/>S E=Escl. B=Beni S=Servizi</pre> |  |  |  |  |  |  |  |  |
| FISC.FLIV:                                                                                                    | p E-ESCI. (B-BEHI) S-SELVIZI                                                                                                    |  |  |  |  |  |  |  |  |

Fig. 2.26 – Codice Iva 20% relativo a servizi

In data 30/07/2010 si registra l'emissione di una nota di credito per stornare una vendita precedentemente effettuata ma riferita allo stesso periodo.

| PRIMANOTA       | / Interroga        |                       |                                         |              |          |  |  |  |  |
|-----------------|--------------------|-----------------------|-----------------------------------------|--------------|----------|--|--|--|--|
| Num. Registrazi | ione: 565          | Del: 30-07-2010       | Anno Competenza: 2010 Valuta Conto: Eur |              |          |  |  |  |  |
| Codice Cau      | sale: 003 NOTA CR  | ED A CLIENTI          | LIENTI Competenza II/A: 20.07.2010      |              |          |  |  |  |  |
| Documento Nun   | nero: 50 / NC      | Del: 30-07-2018 Rif.M | lese/Anno: 7 (201                       | 0 Prot.: D   | 1        |  |  |  |  |
| Note:           |                    | Valuta:               | 6 Eur                                   | Cambio: 1.00 |          |  |  |  |  |
| S/Conto Cli/F   | or Cod. Iva Impo   | nibile                | Dare                                    | Avere        | PA Diff. |  |  |  |  |
| 0104001 00000   | 010 BIANCHINI LUIG | I & FIGL              |                                         | 120,00       |          |  |  |  |  |
| 0202001         | 202 100,00         | )                     | 20,00                                   |              | <b>•</b> |  |  |  |  |
| 0401001         | VENDITA COMPU      | JTERS                 | 100,00                                  |              |          |  |  |  |  |
|                 |                    |                       |                                         |              |          |  |  |  |  |
|                 |                    |                       |                                         |              |          |  |  |  |  |
|                 |                    |                       |                                         |              |          |  |  |  |  |
|                 |                    |                       |                                         |              |          |  |  |  |  |
|                 |                    |                       |                                         |              | <b>+</b> |  |  |  |  |
| Descrizione     | IDITA COMPUTERS    | Tota                  | i 120,00                                | 120,00       |          |  |  |  |  |
|                 |                    |                       | Digg                                    |              | ſ        |  |  |  |  |
| Pagamento       |                    |                       | IVA                                     |              |          |  |  |  |  |
| Saldo           | -2.140,00          |                       |                                         |              |          |  |  |  |  |
| 🗞 Auto          | ash<br>Iow Part.   | C/C Cespiti Cespiti   | a<br>ii 🔽 🕅 🧮 🦉 Cattur                  | a Visualizza |          |  |  |  |  |

Fig. 2.27 - Registrazione relativa all'emissione della Nota di credito.

Come è visibile nella figura sopra riportata, il campo "Rif. Mese/Anno" è stato valorizzato con lo stesso periodo della data di registrazione.

Tale nota di credito, quindi, in fase di estrazione dati, parteciperà al calcolo dei totali delle operazioni del periodo.

| 📑 Anagrafica Dati Estratti / Varia |          | _                                         |                       |
|------------------------------------|----------|-------------------------------------------|-----------------------|
| Dati anagrafici Totale operazion   |          |                                           |                       |
|                                    |          |                                           |                       |
| Totali operazioni                  |          | Totali note di variazione                 |                       |
| Cessioni Imponibili Beni:          | 1400,00  | Stesso anno - beni: 0,00                  | 2                     |
| Imposta Imponibili Beni:           | 280,00   | Imposta stesso anno - beni; 0,00          | 2                     |
| Imponibili Servizi:                | 1000,00  | Stesso anno - servizi; 0,00               |                       |
| Imposta Imponibili Servizi:        | 200,00   | Imposta stesso anno - servizi: U,U        |                       |
| Non Imponibili Beni:               | 0,00     | Anni precedenti - benit 0,00              |                       |
| Non Imponibili Servizi:            | 0,00     | Imposta anni precedenti - benij 0,00      | 4 I I                 |
| Non Coggette Boni:                 |          | Anni precedenti - servizi                 |                       |
| Non Soggette Berri,                | Lessioni | del Periodo / Varia                       |                       |
| Non obggette dervizi.              | Doc. Nr. | Alfa Del                                  |                       |
| Acquisti Imponibili Beni:          | 240      | 20-07-2010 🔺 🚎 RN Operazioni im           | ponibili beni 1500,00 |
| Imposta Imponibili Beni:           | 50       | NC 30-07-2010 + Imposta operazioni imp    | ponibili peni 300,00  |
| Imponibili Servizi:                |          | Umperta apprezioni imp                    | anibili servizi       |
| Imposta Imponibili Servizi:        |          |                                           | nonihili heni 0.00    |
| Non Imponibili Beni:               |          | Operazioni non imp                        | ponibili servizi      |
| Non Imponibili Servizi             |          | ner i i i i i i i i i i i i i i i i i i i | azioni esenti 0.00    |
| Econti                             |          | Operazioni non s                          | oggette beni 0,00     |
| Non Coggette Denis                 |          | Operazioni non so                         | ggette servizi        |
| Non Soggette Bent.                 |          | · · · · · · · · · · · · · · · · · · ·     |                       |
| Non Soggette Servizi:              |          |                                           |                       |
| Cessioni del Periodo               |          | Cessioni Var. Periodi Prec.               |                       |
| Acquisti del Periodo               |          | Acquisti Var. Periodi Prec.               |                       |

Fig. 2.28 – Anagrafica Dati Estratti

Nell'immagine sopra riportata, è visibile il risultato dell'Estrazione Dati.

# 2° esempio

Ipotizziamo che in aggiunta ai movimenti riportati nel primo esempio, vengano emesse altre due note di credito:

- la prima relativa ad una vendita effettuata nel mese precedente;

| PRIMAN                             | IOTA / Inte  | erroga       |           |        |                 |                 |          |                       |              |           |        | _       | $\square \times$ |
|------------------------------------|--------------|--------------|-----------|--------|-----------------|-----------------|----------|-----------------------|--------------|-----------|--------|---------|------------------|
| Num. Reg                           | jistrazione: |              | 566       | Del:   | 0-07-2010       |                 |          | Anno Com              | petenza: 20  | 010 Valu  | ita Co | nto: Eu | r                |
| Codice Causale: 003 NOTA CRED. A ( |              |              |           |        | LIENTI          |                 |          | Compet                | enza IVA: 30 | 0-07-2010 |        |         |                  |
| Documen                            | to Numero:   | 5            | 1 / NC    | Del: 3 | 0-07-2010       | Rif.Me          | se/Anno: | 6 <mark>/</mark> 2010 | Prot.:       | > .       | 1      |         |                  |
| Note:                              |              |              |           |        | Val             | uta:            | 6 Eur    |                       | Cambio:      | 1,00      | 0000   |         |                  |
| S/Conto                            | Cli/For      | Cod. Iva     | Impor     | ibile  |                 |                 | Dare     |                       | Avere        |           | PA     | Diff.   |                  |
| 0104001                            | 0000010      | BIANCH       | INI LUIGI | & FIGL |                 |                 |          |                       |              | 240,00    | С      |         | ±                |
| 0202001                            |              | 202          | 200,00    |        |                 |                 |          | 40,00                 |              |           |        |         | 1                |
| 0401001                            |              | VENDIT.      | ACOMPL    | TERS   |                 |                 |          | 200,00                |              |           |        |         | 1                |
|                                    |              |              |           |        |                 |                 |          |                       |              |           |        |         | 1                |
|                                    |              |              |           |        |                 |                 |          |                       |              |           |        |         | 1                |
|                                    |              |              |           |        |                 |                 |          |                       |              |           |        |         | 1                |
|                                    |              |              |           |        |                 |                 |          |                       |              |           |        |         |                  |
|                                    |              |              |           |        |                 |                 |          |                       |              |           |        |         | Ŧ                |
| Descrizion                         |              | COMPL        | JTERS     |        |                 | Totali          |          | 240,00                |              | 240,00    |        |         |                  |
|                                    |              |              |           |        |                 |                 | Differen | D-A:                  |              |           |        |         |                  |
| Pagamen                            | ito          |              |           |        | Differenza IVA: |                 |          |                       |              |           |        |         |                  |
| Sale                               | do           | -1.9         | 40,00     |        |                 |                 |          |                       |              |           |        |         |                  |
| Contraction Auto                   | Cash<br>Flow | <b>≣</b> Par | . 🔘 (     |        | Cespiti         | o Intra<br>Beni |          | Cattura               | Visualizza   |           |        |         |                  |

Fig. 2.29 – Registrazione relativa all'emissione della nota di credito relativa a periodi precedenti.

- la seconda relativa ad una vendita effettuata l'anno precedente;

| 📷 PRIMANOTA / In  | Iterroga       |                       |                                            |              | _ 🗆 🛛    |  |  |  |  |
|-------------------|----------------|-----------------------|--------------------------------------------|--------------|----------|--|--|--|--|
| Num. Registrazion | e: 567         | Del: 30-07-2010       | 10 Anno Competenza: 2010 Valuta Conto: Eur |              |          |  |  |  |  |
| Codice Causal     | e: 003 NOTA CR | ED. A CLIENTI         | LIENTI Competenza IVA: 30-07-2010          |              |          |  |  |  |  |
| Documento Numer   | o: 52 / NC     | Del: 30-07-2010 Rif.M | ese/Anno: 12 / <mark>200</mark>            | 9 Prot.      | 1        |  |  |  |  |
| Note:             |                | Valuta.               | 6 Eur                                      | Cambio: 1,0  | 00000    |  |  |  |  |
| S/Conto Cli/For   | Cod. Iva Impo  | nibile                | Dare                                       | Avere        | PA Diff. |  |  |  |  |
| 0104001 0000010   | BIANCHINI LUIG | I & FIGL              |                                            | 180,00       | ) C 🔺    |  |  |  |  |
| 0202001           | 202 150,00     | )                     | 30,00                                      |              | <b>+</b> |  |  |  |  |
| 0401001           | VENDITA COMPU  | JTERS                 | 150,00                                     |              |          |  |  |  |  |
|                   |                |                       |                                            |              |          |  |  |  |  |
|                   |                |                       |                                            |              |          |  |  |  |  |
|                   |                |                       |                                            |              |          |  |  |  |  |
|                   |                |                       |                                            |              |          |  |  |  |  |
|                   |                |                       |                                            |              | *        |  |  |  |  |
| Descrizione VENDI | TA COMPUTERS   | Total                 | i 180.00                                   | 180.00       | j        |  |  |  |  |
|                   |                |                       | D-A                                        |              |          |  |  |  |  |
| Pagamento         |                |                       | Differenza                                 | :            | 1        |  |  |  |  |
| Saldo             | -1.790,00      |                       |                                            |              |          |  |  |  |  |
| 8m 1 47-          |                |                       |                                            |              |          |  |  |  |  |
| Auto Cash Flow    | Part.          | C/C Cespiti Ben       | i Cattur                                   | a Visualizza |          |  |  |  |  |

Fig. 2.30 - Registrazione relativa all'emissione della nota di credito relativa all'anno precedente.

In fase di Estrazione dati, tali note di credito vengono conteggiate nei Totali delle Note di Variazione e per la precisione:

- la prima nota di credito viene conteggiata tra i totali dello stesso anno
- la seconda nota di credito viene conteggiata tra i totali degli anni precedenti.

Sia le Note di Variazione di periodi precedenti che le Note di variazione di Anni precedenti, vengono riportate con segno negativo.

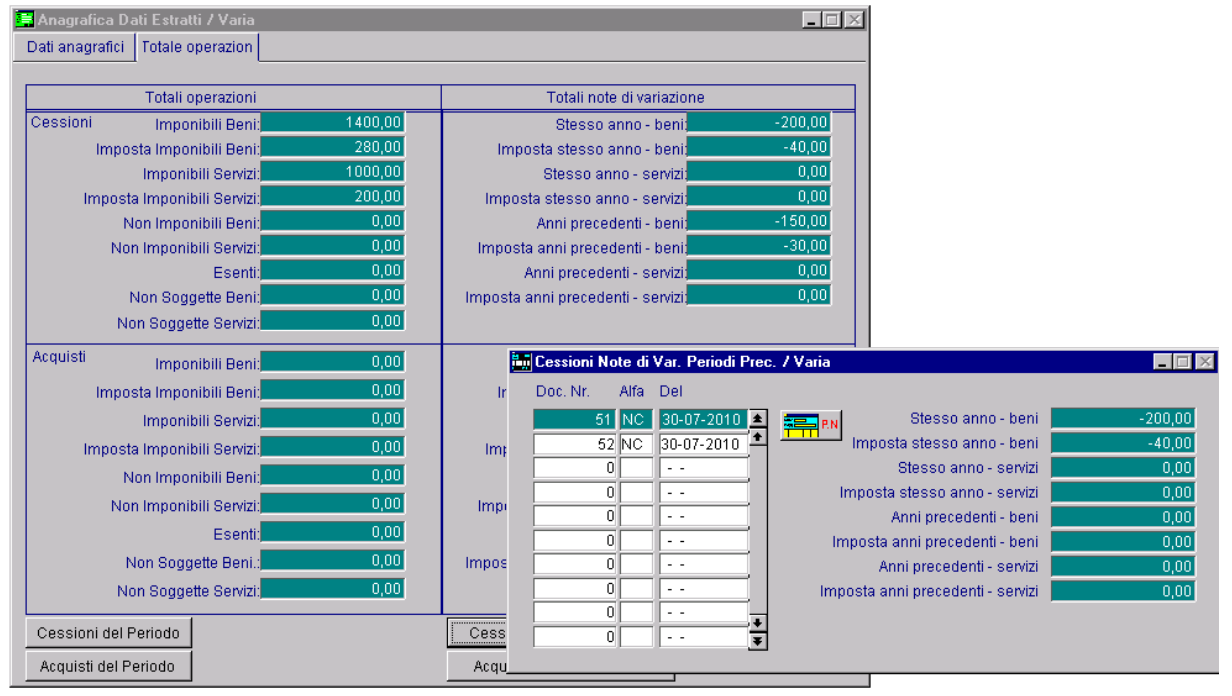

Fig. 2.31 - Anagrafica Dati Estratti

Come visibile dall'immagine sopra riportata, tramite l'Anagrafica dei Dati Estratti è possibile visualizzare il dettaglio delle note di variazione con possibilità di accedere, tramite l'apposito bottone, alla registrazione contabile che ne ha dato origine.

## 3° esempio

Nel bottone "Eccezioni Codici Iva" presente nei Parametri, è stato definito il codice Iva 203 (codice Iva che abbiamo utilizzato anche per gli esempi sopra riportati) e la causale contabile 014 (Corrispettivi con Scorporo).

| 📰 Eccezioni Codici Iva / Varia 🛛 📃 🖂 🖂                                                                                                    |     |     |            |  |  |  |  |  |  |  |
|----------------------------------------------------------------------------------------------------|-----|-----|------------|--|--|--|--|--|--|--|
| Mediante questa maschera è possibile riclassificare un Codice IVA di tipo B/S ed<br>eventualemente la causale in funzione del dato da comunicare a prescindere<br>dalla sua parametrizzazione originaria negli archivi<br>In questa sezione è possibile definire delle eccezioni dei codici iva con riguardo<br>anche a tipologie documento ('Corrispettivi') escluse dalla regola generale<br>di estrazione a condizione che siano intestate<br>Cod. IVA Causale Tipologia Operazione IVA |     |     |            |  |  |  |  |  |  |  |
|                                                                                                    | 203 | 014 | Imponibile |  |  |  |  |  |  |  |
|                                                                                                    | 0   |     | <b></b>    |  |  |  |  |  |  |  |
|                                                                                                    | 0   |     |            |  |  |  |  |  |  |  |
|                                                                                                    | 0   |     |            |  |  |  |  |  |  |  |
|                                                                                                    | 0   |     |            |  |  |  |  |  |  |  |
|                                                                                                    | 0   |     |            |  |  |  |  |  |  |  |
|                                                                                                    | 0   |     |            |  |  |  |  |  |  |  |
|                                                                                                    | 0   |     |            |  |  |  |  |  |  |  |
|                                                                                                    | 0   |     |            |  |  |  |  |  |  |  |
|                                                                                                    | 0   |     | <b>T</b>   |  |  |  |  |  |  |  |
| Codice IVA IVA 20% SERVIZI<br>Causale CORRISPETTIVI SCORP.                                                                                                    |     |     |            |  |  |  |  |  |  |  |

Fig. 2.32 – Eccezioni Codici Iva

Come è stato detto in precedenza, mediante questo bottone si possono gestire delle eccezioni rispetto al comportamento di default.

Nel caso specifico, se si effettuano delle registrazioni di corrispettivi con scorporo intestate a cliente e con il codice Iva sopra riportate, tali registrazioni vengono estratte tra le operazioni del periodo.

Vedere immagini allegate.

| <b>PRIMA</b> | NOTA / Inte  | erroda     |          |          |            |                     |                |          |             |            |       |         | Π× |
|--------------|--------------|------------|----------|----------|------------|---------------------|----------------|----------|-------------|------------|-------|---------|----|
| Num. Re(     | gistrazione: |            | 572      | Del:     | 29-07-2010 |                     |                | Anno Com | ipetenza:   | 2010 Valu  | ta Co | nto:Eur |    |
| Codio        | ce Causale:  | 014        | CORRISP  | ETTIVI   | SCORP.     |                     | -              | Compet   | enza IVA: 1 | 29-07-2010 |       |         |    |
| Documer      | 1            | 29-07-2010 | Rif.Me   | se/Anno: | 7 /2010    | Prot.:              |                |          |             |            |       |         |    |
| Note: RF 5   | 558,         |            |          |          | Val        | uta:                | 6 Eur          |          | Cambio:     | 1,00       | 0000  |         |    |
| S/Conto      | Cli/For      | Cod. I     | va Impoi | nibile   |            |                     | Dare           |          | Avere       |            | PA    | Diff.   |    |
| 0104001      | 0000005      | BRIC       | O CENTER | SPA      |            |                     |                | 300,00   |             |            |       |         | ±  |
| 0101001      |              | CASS       | A        |          |            |                     |                | 900,00   |             |            |       |         | 1  |
| 0401010      |              | ASSIS      | TENZA SO | FTWAR    | ?E         |                     |                |          |             | 1.000,00   |       |         | 1  |
| 0202001      |              | 203        | 1.000,0  | 0        |            |                     |                |          |             | 200,00     |       |         | 1  |
|              |              |            |          |          |            |                     |                |          |             |            |       |         | 1  |
|              |              |            |          |          |            |                     |                |          |             |            |       |         |    |
|              |              |            |          |          |            |                     |                |          |             |            |       |         | 1  |
|              |              |            |          |          |            |                     |                |          |             |            |       |         | +  |
| Descrizio    | ne ASSISTE   | ENZA S     | OFTWARE  |          |            | Totali              |                | 1.200,00 |             | 1.200,00   |       |         |    |
|              |              |            |          |          |            | Ī                   | Diffo          | D-A:     |             |            |       |         |    |
| Pagamento    |              |            |          |          |            |                     | Dille          | IVA:     |             |            |       |         |    |
| Sal          | do           | -2         | 2.500,00 |          |            |                     |                |          |             |            |       |         |    |
| C Auto       | Cash<br>Flow | <u>و</u>   | Part.    |          | Cespiti    | <b>ntra</b><br>Beni | Litta<br>Serie |          | Visualizz   | a          |       |         |    |

Fig. 2.33 – Registrazione di corrispettivi con scorporo

| 📕 Anagrafica Dati Estratti / Varia |         |                                                                                                    |         |
|------------------------------------|---------|----------------------------------------------------------------------------------------------------|---------|
| Dati anagrafici Totale operazion   |         |                                                                                                    |         |
|                                    |         |                                                                                                    |         |
| Totali operazioni                  |         | Totali note di variazione                                                                                       |         |
| Cessioni Imponibili Beni:          | 0,00    | Stesso anno - beni; <b>0,00</b>                                                                                 |         |
| Imposta Imponibili Beni:           | 0,00    | Imposta stesso anno - beniz <b>en e e e e e e e e e e e e e e e e e</b> e e e e e e e e e e e e e e e e e e e e |         |
| Imponibili Servizi:                | 1000,00 | Stesso anno - servizi 0,00                                                                                      |         |
| Imposta Imponibili Servizi;        | 200,00  | Cessioni del Periodo / Varia                                                                                    |         |
| Non Imponibili Beni;               | 0,00    | Doc. Nr. Alfa Del                                                                                               |         |
| Non Imponibili Servizi:            | 0,00    | 0 29-07-2010 🔺 🚝 en Operazioni imponibili beni                                                                  | 0,00    |
| Esenti:                            | 0,00    | 0                                                                                                    | 0,00    |
| Non Soggette Beni:                 | 0,00    | 0 Operazioni imponibili servizi                                                                                 | 1000,00 |
| Non Soggette Servizi:              | 0,00    | 0 Imposta operazioni imponibili servizi                                                                         | 200,00  |
| Acquisti Imponibili Beni:          | 0,00    | 0 Operazioni non imponibili beni                                                                                | 0,00    |
| Imposta Imponibili Beni            | 0,00    | O Operazioni non imponibili servizi                                                                             | 0,00    |
| Imponibili Servizi:                | 0.00    | 0 Operazioni esenti                                                                                             | 0,00    |
| Imponibili Cervizi.                | 0.00    | 0 Constration in a soggette beni                                                                                | 0,00    |
| Imposta imponibili Servizi,        | 0,00    |                                                                                                    | 0,00    |
| Non Imponibili Beni:               | 0,00    |                                                                                                    |         |
| Non Imponibili Servizi;            | 0,00    | imposta anni precedenti - beni,                                                                                 |         |
| Esenti:                            | 0,00    | Anni precedenti - servizi: 0,00                                                                                 |         |
| Non Soggette Beni.:                | 0,00    | Imposta anni precedenti - servizi: 0,00                                                                         |         |
| Non Soggette Servizi:              | 0,00    |                                                                                                    |         |
| Cessioni del Periodo               |         | Cessioni Var. Periodi Prec.                                                                                     |         |
| Acquisti del Periodo               |         | Acquisti Var. Periodi Prec.                                                                                     |         |

Fig. 2.34 – Anagrafica Dati Estratti

# 4° esempio

Ipotizziamo il caso che il fornitore STUDIO CONTABILE DOTT. GRECI sia stato definito come "Soggetto non raggruppato" nell'apposito bottone dei Parametri.

| Soggetti non R                       | aggruppati /                    | Varia                         |                                                                                 | - 🗆 ×      |
|--------------------------------------|---------------------------------|-------------------------------|---------------------------------------------------------------------------------|------------|
| Inserendo un Cli<br>Quindi, per ogni | ente / Fornito<br>registrazione | re, si otterrà<br>di Primanot | un'estrazione dati di tipo non raggruppata.<br>a verrà creato un Dato Estratto. |            |
| Tipo                                 | Cod. Cli.                       | Cod. For.                     | Ragione Sociale                                                                 |            |
| Fornitore 💌                          |                                 | 0000006                       | STUDIO CONTABILE DOTT. GRECI                                                    | *          |
| <b>•</b>                             |                                 |                               |                                                                                 | _ <b>1</b> |
|                                      |                                 |                               |                                                                                 | _   _      |
| <b></b>                              |                                 |                               |                                                                                 |            |
|                                      |                                 |                               |                                                                                 |            |
|                                      |                                 |                               |                                                                                 |            |
|                                      |                                 |                               |                                                                                 |            |
|                                      |                                 |                               |                                                                                 |            |
| <b>·</b>                             |                                 |                               |                                                                                 | ¥          |
|                                      |                                 |                               |                                                                                 |            |

Fig. 2.35 - Contenuto bottone "Soggetti non Raggruppati".

Nel mese di luglio, in prima nota, sono stare inserite le registrazioni sotto riportate.

| PRIMA     | NOTA / Int   | erroga   |          |          |                                   |        |                     |          |              |          |         | _     | $\Box \times$ |
|-----------|--------------|----------|----------|----------|-----------------------------------|--------|---------------------|----------|--------------|----------|---------|-------|---------------|
| Num. Re   | gistrazione  | ŧ        | 588      | Del: 15- | 07-2010                           |        |                     | Anno Con | npetenza: 20 | 010 Valu | ta Cont | o:Eur |               |
| Codi      | ce Causale   | :008 R   | ICEVIMEI | NTO FATT | ATTURA Competenza IVA: 15-07-2010 |        |                     |          |              |          |         |       |               |
| Documer   | nto Numero   | 45       | 5 /      | Del: 10- | 07-2010                           | Rif.Me | se/Anno:            | 7 /2010  | ) Prot.:     | 200 /    |         |       |               |
| Note:     |              |          |          |          | Valu                              | uta:   | 6 Eur               |          | Cambio:      | 1,00     | 0000    |       |               |
| S/Conto   | Cli/For      | Cod. Iva | Impor    | ibile    |                                   |        | Dare                |          | Avere        |          | PA D    | Diff. |               |
| 0201001   | 0000006      | STUDIO   | CONTAE   | ILE DOTT |                                   |        |                     |          |              | 1.200,00 | С       |       | <b>±</b>      |
| 0202002   |              | 203      | 1.000,00 | )        |                                   |        |                     | 200,00   |              |          |         |       | <b>+</b>      |
| 0303002   |              | CONSU    | LENZE AI | MMINISTR | AT                                |        |                     | 1.000,00 |              |          |         |       |               |
|           |              |          |          |          |                                   |        |                     |          |              |          |         |       |               |
|           |              |          |          |          |                                   |        |                     |          |              |          |         |       |               |
|           |              |          |          |          |                                   |        |                     |          |              |          |         |       |               |
|           |              |          |          |          |                                   |        |                     |          |              |          |         |       | -             |
|           |              |          |          |          |                                   |        |                     |          |              |          |         |       | Ŧ             |
| Descrizio | ne CONSU     | LENZE A  | MMINISTR | RATIVE   |                                   | Totali |                     | 1.200,00 |              | 1.200,00 |         |       |               |
|           |              |          |          |          |                                   |        | Diffe               | D-A:     |              |          |         |       |               |
| Pagamer   | nto          |          |          |          |                                   |        | Dille               | IVA:     |              |          |         |       |               |
| Sal       | do           | 2.5      | 00,00    |          |                                   |        |                     |          | ,            |          |         |       |               |
| Auto      | Cash<br>Flow | Part     | . 💽 a    |          | espiti 🚺                          | Beni   | <b>Anta</b><br>Sené |          | a Visualizza |          |         |       |               |

Fig. 2.36 -Prima registrazione di prima nota

| PRIMAR                             | VUTA Z Inte  | erroga  |        |          |            |             |                            |          |             |           |            |          |
|------------------------------------|--------------|---------|--------|----------|------------|-------------|----------------------------|----------|-------------|-----------|------------|----------|
| Num. Reg                           | jistrazione: |         | 589    | D        | el: 15-07- | 2010        |                            | Anno Com | npetenza: 2 | 2010 Valu | ita Conto: | Eur      |
| Codice Causale: 008 RICEVIMENTO FA |              |         |        |          | D FATTUR   | RA          | Competenza IVA: 15-07-2010 |          |             |           |            |          |
| Documen                            | ito Numero:  | · ·     | 460 /  | D        | el: 12-07- | 2010 Rif.M  | ese/Anno:                  | 7 /2010  | Prot.:      | 201       | (          |          |
| Note:                              |              |         |        |          |            | Valuta:     | 6 Eur                      |          | Cambio:     | 1,00      | 0000       |          |
| S/Conto                            | Cli/For      | Cod.    | lva Ir | mponibil | е          |             | Dare                       |          | Avere       |           | PA Dif     | f.       |
| 0201001                            | 0000006      | STUD    | 00 00  | NTABILE  | DOTT.      |             |                            |          |             | 1.800,00  | С          | ±        |
| 0202002                            |              | 203     | 1.5    | 00,00    |            |             |                            | 300,00   |             |           |            | <b>+</b> |
| 0303002                            |              | CONS    | BULEN. | ZE AMM   | INISTRAT   |             |                            | 1.500,00 |             |           |            |          |
|                                    |              |         |        |          |            |             |                            |          |             |           |            |          |
|                                    |              |         |        |          |            |             |                            |          |             |           |            |          |
|                                    |              |         |        |          |            |             |                            |          |             |           |            |          |
|                                    |              |         |        |          |            |             |                            |          |             |           |            |          |
| L                                  |              |         |        |          |            |             |                            |          |             |           |            |          |
| Descrizio                          |              | ENZE    |        | VISTRAT  | IVE        | Tota        | li                         | 1.800.00 |             | 1.800.00  | 1          |          |
| 200011210                          |              |         |        |          |            |             |                            | D-A:     |             | <u> </u>  |            |          |
| Pagamento Differenza               |              |         |        |          |            |             |                            |          |             |           |            |          |
| Saldo 2.500,00                     |              |         |        |          |            |             |                            |          |             |           |            |          |
| A                                  | All curt     |         | l e    | ज्ज      |            |             |                            |          |             | 1         |            |          |
| Auto                               | E Flow       | <u></u> | Part.  | ©⊈) c/c  | Cespi      | ti 🛛 🗡 🖁 er |                            | Eattura  | Visualizza  | a .       |            |          |

Fig. 2.37 – Seconda registrazione di prima nota

Se si procede all'estrazione dati per il mese di luglio, noteremo che per ogni documento verrà estratto un dato.

Nell'immagine sotto riportata è visibile lo zoom dei Dati Estratti

| ₩Zoom: DAT_ESTR |                           |      |      |      |       |      |         |           |                   |
|-----------------|---------------------------|------|------|------|-------|------|---------|-----------|-------------------|
|                 | Seriale                   | Anno | Tipo | Mese | Trim. | Tipo | Cliente | Fornitore | Ragione Sociale 📃 |
|                 | 0000000076                | 2010 | М    | 7    | 0     | F    |         | 0000006   | GRECI             |
|                 | 0000000077                | 2010 | М    | 7    | 0     | F    |         | 0000006   | GRECI             |
|                 |                           |      |      |      |       |      |         |           |                   |
|                 |                           |      |      |      |       |      |         |           |                   |
|                 |                           |      |      |      |       |      |         |           |                   |
|                 |                           |      |      |      |       |      |         |           |                   |
|                 |                           |      |      |      |       |      |         |           |                   |
|                 |                           |      |      |      |       |      |         |           |                   |
|                 |                           |      |      |      |       |      |         |           |                   |
|                 |                           |      |      |      |       |      |         |           |                   |
|                 |                           |      |      |      |       |      |         |           |                   |
|                 |                           |      |      |      |       |      |         |           |                   |
|                 |                           |      |      |      |       |      |         |           |                   |
|                 |                           |      |      |      |       |      |         |           |                   |
|                 |                           |      |      |      |       |      |         |           |                   |
|                 |                           |      |      |      |       |      |         |           |                   |
|                 |                           |      |      |      |       |      |         |           | <b>V</b>          |
|                 |                           |      |      |      |       |      |         |           |                   |
|                 | Seriale 💮 🔂 🔂 🖓 Opzioni>> |      |      |      |       |      |         |           |                   |

Fig. 2.38 – Zoom Dati Estratti

| 📕 Anagrafica Dati Estratti / Varia |                                                                                                    |         |
|------------------------------------|----------------------------------------------------------------------------------------------------|---------|
| Dati anagrafici Totale operazion   |                                                                                                    |         |
|                                    |                                                                                                    |         |
| Totali operazioni                  | Totali note di variazione                                                                                                    |         |
| Cessioni Imponibili Beni: 0,00     | Stesso anno - beni; 0,00                                                                                                    |         |
| Imposta Imponibili Beni: 0,00      | Imposta stesso anno - beni; 0,00                                                                                                    |         |
| Imponibili Servizi: 0,00           | Stesso anno - servizi <u>0,00</u>                                                                                                    |         |
| Imposta Imponibili Servizi: 0,00   | Imposta stesso anno - servizi; <u>0,00</u>                                                                                                    |         |
| Non Imponibili Beni: 0,00          | Anni precedenti - beni; 0,00                                                                                                    |         |
| Non Imponibili Servizi: 0,00       | Imposta anni precedenti - beni: 0,00                                                                                                    |         |
| Esenti: 0,00                       | Anni precedenti - servizi: 0,00                                                                                                    |         |
| Non Soggette Beni: 0,00            | Imposta anni precedenti - servizi; 0,00                                                                                                    |         |
| Non Soggette Servizi: 0,00         |                                                                                                    |         |
| Acquisti Imponibili Beni: 0,00     | Acquisti del Periodo / Varia                                                                                                    |         |
| Imposta Imponibili Beni: 0,00      | Prot. Nr. Alfa Del                                                                                                    |         |
| Imponibili Servizi: 1000,00        | 200 15-07-2010 A The Private State State S | 0,00    |
| Imposta Imponibili Servizi: 200,00 | 0 + Imposta operazioni imponibili beni                                                                                                    | 0,00    |
| Non Imponibili Beni: 0.00          | 0 Operazioni imponibili servizi                                                                                                    | 1000,00 |
| Non Imponibili Conizi              | 0 Imposta operazioni imponibili servizi                                                                                                    | 200,00  |
|                                    | Uperazioni non imponibili beni                                                                                                    | 0,00    |
| Esenti: 0,00                       | 0 Operazioni non imponibili servizi                                                                                                    | 0,00    |
| Non Soggette Beni.:                | Imi 0 Operazioni esenti                                                                                                    | 0,00    |
| Non Soggette Servizi: 0,00         | 0 Operazioni non soggette beni                                                                                                    | 0,00    |
| Cessioni del Periodo               | Ce 0 E                                                                                                    | 0,00    |
| Acquisti del Periodo               |                                                                                                    |         |

Il dato estratto con seriale 000000076 fa riferimento alla prima fattura registrata

Fig. 2.39 - Primo dato estratto

Il dato estratto con seriale 00000077 fa riferimento alla seconda fattura registrata

| 📕 Anagrafica Dati Estratti / Varia |                                                                                                    |                    |
|------------------------------------|----------------------------------------------------------------------------------------------------|--------------------|
| Dati anagrafici Totale operazion   |                                                                                                    |                    |
|                                    |                                                                                                    |                    |
| Totali operazioni                  | Totali note di variazione                                                                                                    |                    |
| Cessioni Imponibili Beni: 0,00     | Stesso anno - beni: 0,00                                                                                                    |                    |
| Imposta Imponibili Beni:0,00       | Imposta stesso anno - beniz <b>en e e e e e e e e e e e e e e e e e</b> e e e e e e e e e e e e e e e e e e e e                                                                                                    |                    |
| Imponibili Servizi: 0,00           | Stesso anno - servizi                                                                                                    |                    |
| Imposta Imponibili Servizi: 0,00   | Imposta stesso anno - servizi                                                                                                    |                    |
| Non Imponibili Beni: 0,00          | Anni precedenti - benit 0,00                                                                                                    |                    |
| Non Imponibili Servizi: 0,00       | Imposta anni precedenti - beni: 0,00                                                                                                    |                    |
| Esenti: 0,00                       | Anni precedenti - servizi                                                                                                    |                    |
| Non Soggette Beni: 0,00            | Imposta anni precedenti - servizi                                                                                                    |                    |
| Non Soggette Servizi: 0,00         | Acquisti del Periodo / Varia                                                                                                    |                    |
| Acquisti Imponibili Beni: 0,00     | Prot. Nr. Alfa Del Operazioni imponi                                                                                                    | bili beni 0,00     |
| Imnosta Imnonibili Beni: 0.00      | 201 15-07-2010 The second second seco | bili beni 0,00     |
| Importa Importani Senizi 1500.00   | Operazioni imponibi                                                                                                    | li servizi 1500,00 |
| Imponibili Servizi: 300.00         | 0 Imposta operazioni imponibi                                                                                                    | ii servizi 300,00  |
| Non Imponibili Beni: 0.00          | O Operazioni non imponi                                                                                                    | bili beni 0,00     |
| Non Imponibili Contizi             | 0 Operazioni non imponibi                                                                                                    | li servizi 0,00    |
|                                    | 0 Operazior                                                                                                    | i esenti 0,00      |
| Esenti: 0,00                       | 0 Operazioni non sogge                                                                                                    | tte beni 0,00      |
| Non Soggette Beni.:                | Operazioni non sogge                                                                                                    | tte beni 0,00      |
| Non Soggette Servizi: 0,00         | 0 👽                                                                                                    |                    |
| Cessioni del Periodo               | Cessioni Var. Periodi Prec.                                                                                                    |                    |
| Acquisti del Periodo               | Acquisti Var. Periodi Prec.                                                                                                    |                    |

Fig. 2.40 - Secondo dato estratto